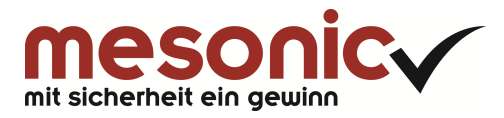

# Inhaltsverzeichnis

| 1.       | White Paper - SEPA WinLine FIBU      | 3  |
|----------|--------------------------------------|----|
| 1.1.     | Einführung                           | 3  |
| 1.2.     | IBAN und BIC                         | 3  |
| 1.2.1.   | IBAN Export/Import                   | 4  |
| 1.2.2.   | BIC Aktualisierung                   | 6  |
| 1.2.3.   | Bankenstamm                          | 9  |
| 1.2.4.   | Personenkontenstamm                  | 10 |
| 1.3.     | SEPA-Überweisungen                   | 11 |
| 1.4.     | SEPA-Lastschriften                   | 11 |
| 1.4.1.   | Pre-Notification                     | 12 |
| 1.4.2.   | Gläubiger-ID                         | 12 |
| 1.4.3.   | Mandats-Verwaltung                   | 13 |
| 1.4.3.1. | Personenkontenstamm                  | 13 |
| 1.4.3.2. | Bankverbindungen editieren           | 14 |
| 1.4.3.3. | Einrichtung neuer Mandate            | 18 |
| 1.4.3.4. | Änderung bereits verwendeter Mandate | 21 |
| 1.5.     | Übernahme der Mandate in die OPs     | 22 |
| 1.6.     | Zahlungslauf SEPA Überweisungen      | 23 |
| 1.6.1.   | Eilüberweisung                       | 26 |
| 1.7.     | Zahlungslauf SEPA Lastschriften      | 27 |
| 1.8.     | Clearing-Ausgabe                     | 32 |
| 1.9.     | Textvorbelegung                      | 34 |
| 1.9.1.   | Textvorbelegung vor Version 10.0     | 36 |
| 1.10.    | Checkliste                           | 37 |

# **1.** White Paper - SEPA WinLine FIBU

### 1.1. Einführung

Bereits vor einigen Jahren wurde mit der Ausgabe der EURO-Banknoten und -münzen als gemeinsame Währung eine wichtige Grundlage für einen einheitlichen Wirtschaftsraum geschaffen.

Der Begriff **Einheitlicher Euro-Zahlungsverkehrsraum** (englisch: **Single Euro Payments Area**, abgekürzt **SEPA**) bezeichnet im Bankwesen das Projekt eines europaweit einheitlichen Zahlungsraums für Transaktionen in Euro. In diesem Zahlungsraum sollen für Kunden keine Unterschiede mehr zwischen nationalen und grenzüberschreitenden Zahlungen erkennbar sein.

Als Auslauftermin für die nationalen Zahlungsverfahren für Überweisungen und Lastschriften wurde der 01.02.2014 festgelegt. Dieses ist in der "Verordnung Nr. 260/2012 zur Festlegung der technischen Vorschriften und der Geschäftsanforderungen für Überweisungen und Lastschriften in Euro" (SEPA-Verordnung) der Europäischen Kommission enthalten.

Aktuelle Informationen zur Fristverlängerung bis zum 01.08.2014 erfragen Sie bitte bei Ihrer Hausbank.

Damit die SEPA-Dateien (Überweisungen, Lastschriften) korrekt erstellt werden, sind einige Voraussetzungen notwendig.

Für allgemeine SEPA-Fragen steht Ihnen unser Dokument "White Paper - Allgemeine SEPA-Informationen" zur Verfügung.

Sollten daraus resultierende Fragen auftreten, kontaktieren Sie bitte Ihre Hausbank.

Bei weiteren Fragen zur Umsetzung von SEPA in WinLine stehen wir Ihnen gerne zur Verfügung.

#### Hinweis:

Die beschriebenen Funktionen wie z.B.: die Mandatsverwaltung stehen ab Version 10 Build 10000.1 zur Verfügung.

Bitte verwenden Sie für den SEPA-Zahlungslauf immer die aktuellste Version von WinLine.

#### Hinweis zu neuen Funktionen ab Rulebook 7.0

- COR1 kann nur bei Inlandszahlungen innerhalb D bzw. A angewendet werden.
   Beispiel: Es wird eine Deutsche Hausbank verwendet und bei einer österreichischen
   Bankverbindung (Debitor) wird COR1 hinterlegt. Damit erfolgt im Zahlungsverkehr bei Prüfung der Mandate die Meldung "Die verkürzte Vorlagefrist (COR1) ist nur im Inlandszahlungsverkehr erlaubt".
- Es ist jetzt möglich, eine SEPA-Datei ohne BIC zu erzeugen (IBAN-Only). Dies kann ebenfalls nur bei Inlandszahlungen angewendet werden.
- Die Option "Eilüberweisung" wird in Deutschland ab Rulebook-Version 7.0 unterstützt.

### 1.2. IBAN und BIC

Mit IBAN und BIC werden Bankverbindungen für den SEPA-Zahlungsverkehr einheitlich dargestellt. Somit sind IBAN und BIC im SEPA-Zahlungsverkehr verpflichtend anzuwenden.

# <u>Setzen Sie unsere Programm WinLine FIBU und WinLine LOHN gleichzeitig ein, dann sind die folgenden Punkte nur einmalig je Mandant durchzuführen.</u>

#### White Paper - SEPA WinLine FIBU

### 1.2.1. IBAN Export/Import

Zur Erleichterung der Umstellung auf SEPA bieten die österreichischen und deutschen Banken Ihren Firmenkunden einen IBAN-Konvertierungsservice oder ggf. ein Konvertierungsprogramm an. Dabei werden Kontonummern und Bankleitzahlen mit den dazu gehörigen IBAN/BIC ergänzt.

#### **IBAN Export**

Über den IBAN Export werden aktive Bankverbindungen, in denen keine IBAN/BIC, aber Kontonummer und Bankleitzahl hinterlegt sind, als Datei exportiert.

Die Datei für das Konvertierungsprogramm wird im WinLine START unter dem Menüpunkt

### C Optionen

### 🗁 Bankleitzahlenstamm

#### erstellt.

| В                   | LZ-Stamm 🗆 🗙                                 |
|---------------------|----------------------------------------------|
| <u>S</u> elektion B | e <u>a</u> rbeiten Einzelansicht             |
|                     |                                              |
| BLZ von             |                                              |
| BLZ bis             |                                              |
|                     |                                              |
| Name                |                                              |
| Bemerkung           |                                              |
|                     |                                              |
| BIC                 |                                              |
| PLZ                 | ۵,                                           |
| Ort                 | a,                                           |
| Land                | A Q                                          |
|                     |                                              |
| 🖞 IBAN-Aktualisieru | ng                                           |
| Hausbank            | 01 Erste Bank 🔻                              |
| Export-Verzeichnis  | C:\WINLINE\ @                                |
| BAN-Export          |                                              |
|                     |                                              |
| Import-Datei        | C:\WINLINE\ @                                |
| BAN-Import          |                                              |
| -                   |                                              |
| BIC-Aktualisierung  | 1                                            |
| Prüfen auf neue     | BICs BIC-Version 20120521                    |
| BIC-Akt. in BLZ-S   | Stamm Stamma                                 |
|                     |                                              |
|                     | <i>,,,,</i> ,,,,,,,,,,,,,,,,,,,,,,,,,,,,,,,, |

#### Hinweis für Deutschland:

Der IBAN-Export wird nur für inländische Konten durchgeführt. Daher werden alle Bankverbindungen exportiert, die als Landeskennzeichen "D" hinterlegt haben.

#### > Hausbank

Aus der Auswahllistbox eine der angelegten Hausbanken auswählen.

#### Hinweis für Deutschland:

#### White Paper - SEPA WinLine FIBU

Eine Auswahl der Hausbank muss nicht getroffen werden, da diese nicht in die Exportdatei als Kopfzeile übergeben wird.

#### > Export-Verzeichnis

Angabe jenes Verzeichnisses, in das die Datei abgestellt werden soll. Der Standardvorschlag ist das WinLine-Installationsverzeichnis.

#### > **IBAN-Export**

Durch Anwahl dieses Buttons "IBAN-Export" wird nach Bestätigung folgender Sicherheitsabfrage der Export gestartet und die Datei erzeugt, sowie in das vorgegebene Verzeichnis abgestellt.

| Meldung ! | 83                                           |
|-----------|----------------------------------------------|
| ?         | Soll der IBAN-Export durchgeführt<br>werden? |
|           | Ja <u>N</u> ein                              |

Sobald der Export abgeschlossen ist, erfolgt eine Hinweismeldung.

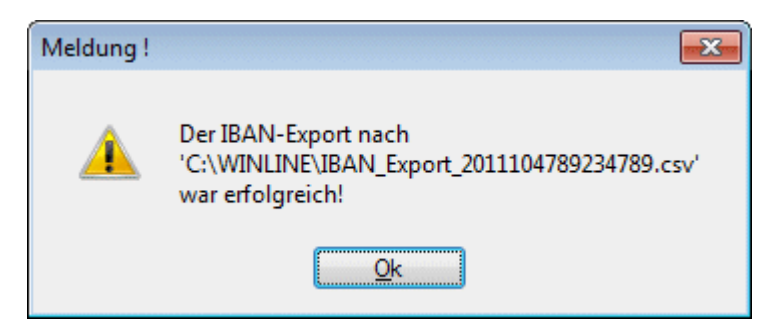

Bei einem österreichischem Mandanten wird die Datei IBAN\_Export\_2012KontonummerHausbank.csv erzeugt und bei einem deutschen Mandanten die Datei IBAN\_Export.csv.

Diese Export-Datei kann an das Bankinstitut übermittelt oder vom Konvertierungsprogramm umgewandelt werden zur Ergänzung der BIC und IBAN.

#### **IBAN Import**

Die konvertierte Datei wird über den IBAN-Import eingelesen, damit die Bankverbindungen um die BIC und IBAN erweitert werden.

#### > Import-Datei

Angabe des Verzeichnisses und des Dateiennamens der Importdatei. Der Standardvorschlag für das Verzeichnis ist das WinLine-Installationsverzeichnis des Benutzers.

#### > IBAN-Import

Durch Anwahl dieses Buttons "IBAN-Import" wird nach Bestätigung der entsprechenden Meldung, der Import gestartet.

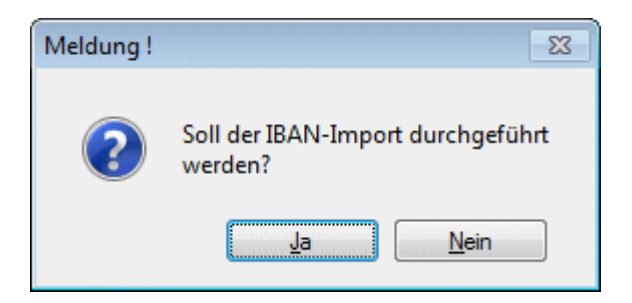

Im Anschluss an den Import wird ein Protokoll gegedruckt.

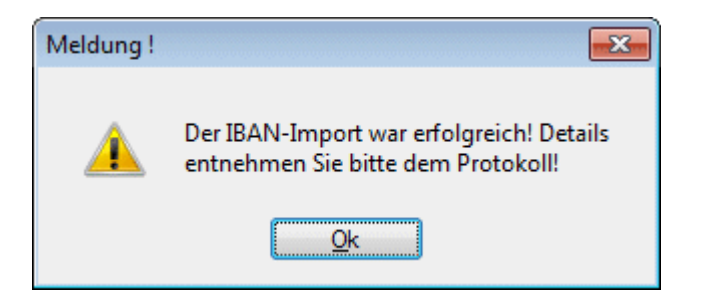

#### Hinweis für Deutschland:

Bankverbindungen, die nicht importiert werden, werden am Ende des Protokolls mit einem Fehlercode ausgewiesen. Details zur Im- und Exportschnittstelle und den Fehlercodes können bei Bedarf auf www.ibanservice-portal.de eingesehen werden.

| <b>.</b> ' |                 |               | IBAN-Im                | port        |                      |            |  | ×    |
|------------|-----------------|---------------|------------------------|-------------|----------------------|------------|--|------|
| M          | a 🔳 🕨 🖂 🎅       | . 🚔 🔍 🕂 🗕     | 🖾 Alle 👻               |             |                      |            |  |      |
|            | IBAN-Import     |               |                        |             |                      |            |  |      |
|            | Kontonummer     | BLZ           | IBAN                   | BIC         | Import in Stammdaten | Fehlercode |  |      |
|            | Erfolgreich im  | portiert      |                        |             |                      |            |  |      |
|            | 6325478         | 30020500      | DE0850020200006325478  | BHFBDEFF500 | Personenkontenstamm  |            |  |      |
|            | 6325478         | 30020500      | DE0850020200006325478  | BHFBDEFF500 | Bankverbindung       |            |  |      |
|            | 64654645        | 38040007      | DE32380400070064654645 | COBADEFFXXX | Personenkontenstamm  |            |  |      |
|            | 64654645        | 38040007      | DE32380400070064654645 | COBADEFFXXX | Bankverbindung       |            |  |      |
|            | 4584521         | 44050000      | DE0930050000004584521  | WELADEDDXXX | Personenkontenstamm  |            |  |      |
|            | 4584521         | 44050000      | DE0930050000004584521  | WELADEDDXXX | Bankverbindung       |            |  |      |
|            | 888001          | 35090300      | DE2835090300000888001  | GENODEF1BSD | Personenkontenstamm  |            |  |      |
|            | 888001          | 35090300      | DE2835090300000888001  | GENODEF1BSD | Bankverbindung       |            |  |      |
|            | 2264572         | 20010020      | DE87200100200002264572 | PBNKDEFF200 | Personenkontenstamm  |            |  |      |
|            | 2264572         | 20010020      | DE87200100200002264572 | PBNKDEFF200 | Bankverbindung       |            |  |      |
|            | Nicht erfolgrei | ch importiert |                        |             |                      |            |  |      |
|            | 89236           | 70020001      |                        |             |                      | 12         |  |      |
|            | 125548          | 10010222      |                        |             |                      | 50         |  |      |
|            | 13216548        | 69400000      |                        |             |                      | 12         |  |      |
|            | 545668          | 76020214      |                        |             |                      | 12         |  | -    |
|            | 8870111         | 76330111      |                        |             |                      | 10         |  | 1222 |
|            |                 |               |                        |             |                      |            |  |      |

### 1.2.2. BIC Aktualisierung

Der BIC ist der internationale ISO Standard (ISO 9362) für die Kennung von Kreditinstituten.

Für die Umstellung von BLZ auf BIC wird in dem WinLine START unter dem Menüpunkt

➢ Optionen➢ Bankleitzahlenstamm

die BIC aktualisiert.

Mittels BIC Aktualisierung kann geprüft werden, ob aktuelle BICs zur Verfügung stehen, welche in weiterer Folge im Bankleitzahlenstamm und/oder in den weiteren Stammdaten aktualisiert werden können.

#### Hinweis:

Wurde bereits der IBAN-Import durchgeführt und dadurch die BICs in die Bankverbindungen übernommen, muss die BIC-Aktualisierung in Stammdaten nicht durchgeführt werden

| E. BLZ                | Z-Stamm                  | □ ×  |
|-----------------------|--------------------------|------|
| Selektion Bea         | erbeiten Einzelansicht   |      |
| BLZ von               |                          |      |
| BLZ bis               |                          |      |
|                       |                          |      |
| Name                  |                          |      |
| Bemerkung             |                          |      |
|                       |                          |      |
| BIC                   |                          |      |
| PLZ                   |                          | a,   |
| Ort                   |                          | a,   |
| Land                  | A                        | ۹,   |
| -                     |                          |      |
| 💆 IBAN-Aktualisierung | )                        |      |
| Hausbank              | 01 Erste Bank            | -    |
| Export-Verzeichnis    | C:\WINLINE\              | α,   |
| IBAN-Export           |                          |      |
|                       |                          |      |
| Import-Datei          | C:\WINLINE\              | a,   |
| IBAN-Import           |                          |      |
|                       |                          |      |
| BIC-Aktualisierung    |                          |      |
| Prüfen auf neue B     | ICs BIC-Version 20140    | 110  |
| 📝 BIC-Akt. in BLZ-St  | amm 🛛 📝 BIC-Akt. in Stan | nmd. |
|                       |                          | 11.  |

#### > Prüfen auf neue BICs

Über den Button "Prüfen auf neue BICs" wird geprüft, ob am mesonic Server eine neue BIC-Version vorhanden ist. Sind aktuelle BIC Stammdaten vorhanden erscheint eine entsprechende Meldung.

#### Hinweis für Deutschland:

Für Deutschland wurde die Bankleitzahlendatei (gültig vom 09.12.2013 bis 02.03.2014) der Bundesbank als BIC-Version 20140110 implementiert.

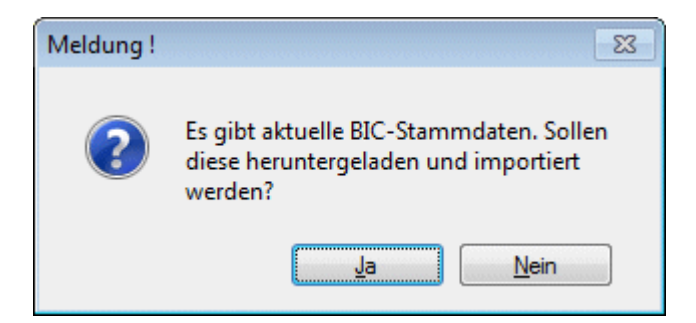

Der erfolgreiche Download wird ebenfalls mit entsprechender Meldung angezeigt:

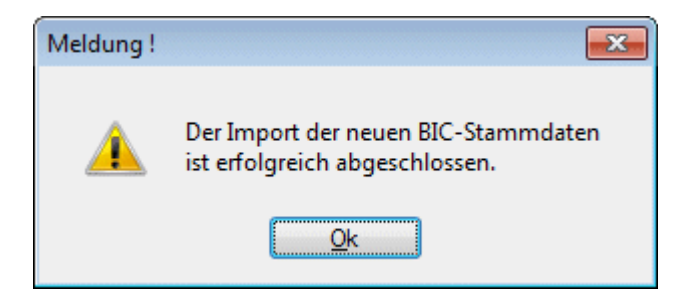

#### > BIC-Version

In diesem Bereich wird das Datum der im System vorhandenen "BIC-Version" angezeigt.

#### > BIC-Akt. in BLZ-Stamm

Um die BICs in den Systemtabellen zu aktualisieren, muss dieser Button gedrückt werden. Die weitere Meldung muss ebenfalls mit Ja bestätigt werden um den Abgleich zu starten.

Eine weitere Meldung zeigt den Status des Abgleichs.

| Meldung ! | 23                                                  | Meldung ! | ×                                                              |
|-----------|-----------------------------------------------------|-----------|----------------------------------------------------------------|
| ?         | Soll der BLZ-Stamm-Abgleich<br>durchgeführt werden? | <u> </u>  | Der Abgleich des BLZ-Stamm<br>wurde erfolgreich abgeschlossen! |
|           | Ja <u>N</u> ein                                     |           | <u>O</u> k                                                     |

#### > BIC-Akt. in Stammd.

Über diesen Button kann der Abgleich der BICs in div. Stammdatenbereichen erfolgen (Personenkonten, Kontakte usw.). Nach Bestätigung der Meldung wird der Abgleich gestartet.

Der Status des Abgleichs wird wiederum mittels eigener Meldung angezeigt:

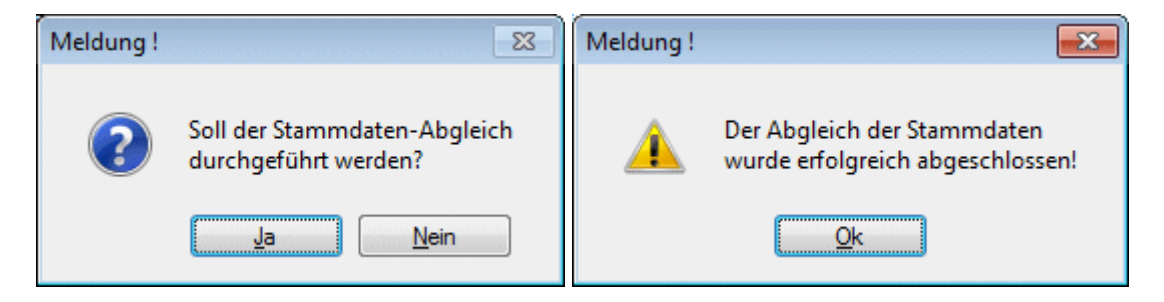

### 1.2.3. Bankenstamm

Für eine korrekte Ausgabe einer SEPA-Datei muss bei den Hausbanken, welche in der WinLine FIBU unter dem Menüpunkt

- 🗁 Stammdaten
- Zahlungsstammdaten
- 🗁 Bankenstamm

zu finden sind, IBAN und BIC eingetragen sein.

| Banken         |                                |      |                    |       |      |  |  |
|----------------|--------------------------------|------|--------------------|-------|------|--|--|
| <b>E</b> Bank  |                                |      |                    |       |      |  |  |
| Bank           | 01 Erste Bank                  | Ŧ    |                    |       |      |  |  |
| Allgemeines    | <u>A</u> nschrift <u>C</u> lea | ring | Zahlungsausgleich  |       |      |  |  |
| ≫Allgemeines   |                                |      | 🛃 FIBU             |       |      |  |  |
| Berechtigung   | 00 keine Einschränkung         | Ŧ    | Disposaldo         |       | 0,00 |  |  |
| Bankleitzahl   | 20111                          | а,   | FIBU Kontonr.      | 2800  | a,   |  |  |
| Kontonummer    | 478 923 4789                   |      | Schecknummer       | 28356 |      |  |  |
| Zeichnungsber. | Herr Maier                     |      | Überweisungsnummer |       |      |  |  |
| IBAN           | AT862011100002830434           |      | Bemerkung          |       |      |  |  |
| BIC            | GIBAATWW                       | Q,   |                    |       |      |  |  |
|                |                                |      |                    |       |      |  |  |
|                |                                |      |                    |       |      |  |  |
|                |                                |      |                    |       | T    |  |  |
|                |                                |      |                    |       |      |  |  |
|                |                                |      |                    |       |      |  |  |
|                |                                |      |                    |       |      |  |  |
|                |                                |      |                    |       |      |  |  |

Im Register Clearing muss im Bereich "Erweiterung" XML eingetragen werden. Außerdem muss über die Auswahlbox "SEPA" die SEPA-Version für die Datei ausgewählt werden. Damit wird gesteuert, in welchem SEPA-Format die Clearing-Datei erzeugt wird.

| Banken                   |                 |                  |                                                    |                        |    |  |  |
|--------------------------|-----------------|------------------|----------------------------------------------------|------------------------|----|--|--|
| <b>E</b> Bank            |                 |                  |                                                    |                        |    |  |  |
| Bank                     | 01 Erste Bank   | <b>•</b>         |                                                    |                        |    |  |  |
| Allgemeines              | Anschrift       | <u>C</u> learing | <u>Z</u> ahlungsausgleich                          |                        |    |  |  |
| Clearing                 |                 |                  | Optionen                                           |                        |    |  |  |
| Empfängerbez.            | ATERSTEBANK     |                  | Belegart Gutschrift                                |                        | 43 |  |  |
| Anspr.Partner            | Frau Reinprecht |                  | Belegart Lastschrift                               |                        | 83 |  |  |
| Kontenwährung            | Landeswährung   | Ŧ                | Clearing-Textzeilen frei<br>definieren             |                        |    |  |  |
| 2                        | _               |                  | Anzahl                                             | 0                      |    |  |  |
| Natei Dateiname          | ERSTE           |                  | Clearing-Dateiausgabe<br>im V3-Format<br>(EDIFACT) | ď                      |    |  |  |
| Bestandsnummer           |                 | 21               | eigener Belegdruck                                 |                        |    |  |  |
| Erweiterung              | XML             |                  |                                                    |                        |    |  |  |
| <u>P</u> fad<br>Beispiel | ERSTE21.XML     |                  | Unterstützung<br>Telebanking FSi                   |                        |    |  |  |
|                          |                 |                  | SEPA                                               | 3 Rulebook Version 7.0 | -  |  |  |

#### Hinweis:

Welche Version benötigt wird, ist ggf. mit der Hausbank zu klären oder im Bankprogramm zu prüfen.

Versionsangaben in der Übersicht:

| Rulebook | SEPA    | Pain-Angabe in S | EPA-Datei Deutschland | Pain-Angabe in SE | PA-Datei Österreich |
|----------|---------|------------------|-----------------------|-------------------|---------------------|
| Version  | Version | Überweisung      | Lastschrift           | Überweisung       | Lastschrift         |
| 3.2      | 2.4     | 001.002.02       | 008.002.01            | 001.001.02        | 008.001.01          |
| 6.0      | 2.5     | 001.002.03       | 008.002.02            | 001.001.03        | 008.001.02          |
| 7.0      | 2.7     | 001.003.03       | 008.003.02            |                   |                     |

### 1.2.4. Personenkontenstamm

In den Personenkonten über den Menüpunkt

- 🗁 Stammdaten
- 🗁 Konten
- 🗁 Personenkonten

müssen BIC und IBAN eingetragen sein, damit eine korrekte SEPA-Datei erzeugt werden kann.

| ersonenkoncen        |                   |              |        |                       |       |                    |                      |
|----------------------|-------------------|--------------|--------|-----------------------|-------|--------------------|----------------------|
| (ontonumm <u>e</u> r | 230A001           |              | ۹,     | 📀 Deb                 | itor  | 🚸 Fir <u>m</u> a   | Berechtigung 00 k 🔤  |
|                      | di <u>v</u> . Per | rsonenkonto  | In     | aktiv 🔶 Kred          | litor | ◇ Pers <u>o</u> n  |                      |
| Adressdaten          |                   |              |        |                       |       |                    |                      |
| Anrede               | Firma             | Freigabe:    | 000 ke | ine Freigabe erforder | lich  |                    |                      |
| Contoname            | Annas Spor        | twelt        |        |                       |       | Angelegt am        | 01.01.1980           |
| (ontoname 2          | Sporthaus         |              |        |                       |       | von                |                      |
| u Handen             | Herr Sebas        | tian         |        |                       |       | Letzte Änderung am | 30.10.2013           |
| itraße               | Linzer Str. 3     | 12           |        |                       |       | von                | а                    |
| itraße 2             |                   |              |        |                       |       |                    |                      |
| Postleitzahl         | A 🔍               | 4950         | а,     | PF 4962 🔍             |       |                    |                      |
| Drt                  | Altheim           |              |        | a,                    |       |                    |                      |
| and                  | Österreich        |              |        |                       |       |                    |                      |
| elefon               | +43 🔍             | 1            | 97030  | )                     |       |                    |                      |
| 1obiltelefon         | ۹,                |              |        |                       |       |                    |                      |
| ax                   | +43 🔍             | 1            | 97030  | )-75                  |       |                    |                      |
| -Mail-Adresse        | anna@spor         | twelt.at     |        |                       |       |                    |                      |
| WWW-Adresse          |                   |              |        | a,                    |       |                    |                      |
| Vunschstapel:        | 0000 kein V       | Vunschstapel |        |                       | r     |                    |                      |
| Pankwarbindung       |                   |              |        |                       |       |                    |                      |
| Bankverbindung       | BIC/IBAN          | <b>T</b>     | BIC    | RAVMATW1              |       | Q 🖒 Daiffe         | isen Vermönensverwal |
| and                  | A                 | a,           | IBAN   | AT04312000001245      | 7841  | 📄 😪 B              | ankverbindungen      |

Der BIC wird standardmäßig aus dem Bankleitzahlenstamm geladen (BIC Aktualisierung), die IBAN kann manuell eingetragen werden oder mittels IBAN Konvertierungsservice importiert werden (IBAN Import).

Im Register Adresse unter Bankverbindung, können die Daten für die Standardbankverbindung hinterlegt werden, diese Daten werden auch in der T288 zur Verfügung gestellt.

#### Hinweis:

Mit dem Button "Bankverbindungen" kann pro Personenkonto mehr als eine Bank bzw. Bankverbindung eingetragen werden, welche beim Zahlungslauf berücksichtigt wird und in die SEPA-Datei geschrieben wird.

Sowohl für SEPA-Überweisungen als auch für SEPA-Lastschriften sind BIC und IBAN notwendig.

### 1.3. SEPA-Überweisungen

Nachdem die Stammdaten wie zuvor beschrieben für SEPA eingerichtet sind, sind keine weiteren Einstellungen nötig.

#### 1.4. SEPA-Lastschriften

White Paper - SEPA WinLine FIBU

Bei den SEPA-Lastschriften gibt es zwei verschiedene Varianten: Basis- und Firmenlastschriften.

Damit eine korrekte SEPA-Lastschrift erzeugt wird, sind weitere bzw. zusätzliche Einstellungen nötig.

### 1.4.1. Pre-Notification

Die Pre-Notification ist die Vorabinfo an den Kunden, dass Lastschriften bei ihm eingezogen werden.

Die Vorabinfo kann z.B. mit folgendem Hinweis auf der Rechnung erfolgen: Der Rechnungsbetrag wird auf Basis der vereinbarten Zahlungskonditionen von Ihrem Konto im SEPA-Lastschriftverfahren abgebucht.

Es sind neben dem Betrag und der Fälligkeit auch die Gläubiger-ID (Var. 1/261) sowie die Mandatsreferenz (Var. 288/9) anzugeben und ggf. im Rechnungsformular zu ergänzen.

### 1.4.2. Gläubiger-ID

Im Rahmen des SEPA-Lastschriftverfahrens wird ein verpflichtendes Merkmal zur kontounabhängigen, eindeutigen Kennzeichnung des Gläubigers einer Lastschrift mittels einer Gläubiger-Identifikationsnummer (engl. Creditor-ID, CID) eingeführt.

Unter dem Menüpunkt

*□* Stammdaten*□* Mandantenstammdaten

#### ➢ Mandantenstamm

wird die Gläubiger-ID des Unternehmens eingetragen.

| •                        |                      | Mar           | ndantenstamm |                    |                   |                                       |
|--------------------------|----------------------|---------------|--------------|--------------------|-------------------|---------------------------------------|
| <u>S</u> tamm            | <u>P</u> eriodendef. | Notiz         | Zusatz       |                    |                   |                                       |
| 👦 Mandant                |                      |               |              | Handelsregister, S | Steuernummer,     |                                       |
| Mandantennummer          | 300M                 |               |              | Finanzamt          | f. Körperschaften |                                       |
| Mandantenname            | Fun & Work           | out           |              | Finanzamtsnummer   | 09                |                                       |
| Firmenname Fun & Workout |                      |               | Steuernummer | 7922347            |                   |                                       |
| Sport & Fitness          |                      |               | IDNummer     | ATU74589652        |                   |                                       |
| Firmenanschrift          | Herzog Fried         | frich Pl.     |              | DVR Steuernummer   | 3478923987        |                                       |
|                          |                      |               |              | Firmenbuch         | F 748634          |                                       |
|                          | A 30                 | 001           |              | -                  |                   |                                       |
|                          | Mauerbach            |               |              | 실 Wirtschaftsjahr  |                   |                                       |
| Geschäftsführer          | Harald Hube          | r             |              | Von Monat          | 01 Januar         | · · · · · · · · · · · · · · · · · · · |
| Ansprechpartner          | Johann Walt          | ter           |              | Von Jahr           |                   | 2013                                  |
| Telefonnummer            | +43 1 970 3          | 0             |              | Bis Monat          | 12 Dezember       | *                                     |
| Fax                      | +43 1 970 3          | 0-75          |              | Bis Jahr           |                   | 2013                                  |
| E-Mail                   | hhuber@fur           | work.co.at    |              |                    |                   |                                       |
| WWW-Adresse              | http://www.          | funwork.co.at |              | Buchungsmonat:     | 01 Januar         | *                                     |
| Grafik                   | funawo.bmp           | )             | a,           |                    |                   |                                       |
|                          |                      |               |              | SEPA - Lastschrift |                   |                                       |
| 💯 Berechtigung           |                      |               |              | Gläubiger-ID       | AT69ZZZ999999999  | 9                                     |

Hier wird die Gläubiger-ID auf ihre Gültigkeit geprüft und ggf. eine Hinweismeldung ausgegeben.

### 1.4.3. Mandats-Verwaltung

Mandate können wahlweise im Personenkontenstamm oder dem Programm "Bankverbindungen editieren" verwaltet werden.

#### 1.4.3.1. Personenkontenstamm

Die Mandate für die SEPA-Lastschriften werden im Personenkonto über den Menüpunkt

|   | Stamm  | date | n |
|---|--------|------|---|
|   | Konten |      |   |
| - | _      |      |   |

Personenkonten

angelegt und verwaltet.

| 2                           |                             | Per          | rsonenkontei    | n                     |                             | □ ×                   |
|-----------------------------|-----------------------------|--------------|-----------------|-----------------------|-----------------------------|-----------------------|
| <u>A</u> dresse <u>F</u> IB | U FAK <u>T</u>              | Zusatz       | Notiz           | Ansprechp             | . <u>B</u> udget <u>H</u> i | storie Kampagnen      |
| Personenkonten              |                             |              |                 |                       |                             |                       |
| Kontonummer                 | 230A001                     | a,           | ۵               | Debitor               | ♦ Firma                     | Berechtiauna 🛛 00 k 🔻 |
| <u>-</u>                    | di <u>v</u> . Personenkonto | ) 🗌 Inak     | tiv 🗳           | _<br><u>K</u> reditor | ♦ Person                    |                       |
| Adressdaten                 |                             |              |                 |                       |                             |                       |
| Anrede                      | Firma Freigab               | e: 000 keine | e Freigabe erfi | orderlich             |                             |                       |
| Kontoname                   | Annas Sportwelt             |              |                 | Angelegt am           | 01.01.1980                  |                       |
| Kontoname 2                 | Sporthaus                   |              |                 |                       | VON                         |                       |
| zu Handen                   | Herr Sebastian              |              |                 |                       | Letzte Änderung am          | 30.10.2013            |
| Straße                      | Linzer Str. 12              |              |                 |                       | von                         | а                     |
| Straße 2                    |                             |              |                 |                       |                             |                       |
| Postleitzahl                | A 🔍 4950                    | a,           | PF 4962         | a,                    |                             |                       |
| Ort                         | Altheim                     |              |                 | a,                    |                             |                       |
| Land                        | Österreich                  |              |                 |                       |                             |                       |
| Telefon                     | +43 🔍 1                     | 97030        |                 |                       |                             |                       |
| Mobiltelefon                | ۹,                          |              |                 |                       |                             |                       |
| Fax                         | +43 🔍 1                     | 97030-7      | 5               |                       |                             |                       |
| E-Mail-Adresse              | anna@sportwelt.at           |              |                 |                       |                             |                       |
| WWW-Adresse                 |                             |              |                 | a,                    |                             |                       |
| Wunschstapel:               | 0000 kein Wunschstap        | el           |                 | Ŧ                     |                             |                       |
|                             |                             |              |                 |                       |                             |                       |
| Bankverbindung              |                             |              |                 |                       |                             |                       |
| Bankverbindung              | BIC/IBAN                    | BIC R        | AVMATW1         |                       | 🔍 🏟 Raiffei                 | sen Vermögensverwalt. |
| Land                        | A Q                         | IBAN A       | T043120000      | )12457841             | 📄 🔡 Ba                      | ankverbindungen       |
| Compass                     |                             |              |                 |                       |                             |                       |
| Firmenbuchnummer            |                             | ONr          |                 |                       |                             |                       |
| Compass Abodienst           |                             |              |                 |                       | 🚔 C                         | ompass                |
|                             |                             |              |                 |                       |                             | . //.                 |

Im Hauptfenster wird die Bankverbindung eingetragen. Diese wird automatisch als Standardbankverbindung im Fenster "Bankverbindungen" angezeigt. Für jede Bankverbindung kann ein Mandat hinterlegt werden. Pro Personenkonto ist es somit möglich, mehrere Mandate zu verwalten.

#### White Paper - SEPA WinLine FIBU

|                             | Bankverbindungen |        |            |          |                      |              |            |      |              |         |            |                   |                      |   |
|-----------------------------|------------------|--------|------------|----------|----------------------|--------------|------------|------|--------------|---------|------------|-------------------|----------------------|---|
| 👦 Bankverbind               | ungen            |        |            |          |                      |              |            |      |              |         |            |                   |                      |   |
| Kontonummer                 | 23               | 30A001 | L          | Annas    | Sportwelt            |              |            |      |              |         |            |                   |                      |   |
| Beschreibung                | Land BL          | LZ     | Bank-Konto | BIC      | IBAN                 | Bankenname   | Mandats-ID | Тур  | Art          | inaktiv | gültig ab  | letzte Verwendung | abw. Kontoinhaber    |   |
| Standard                    | A 3              | 81200  | 12457841   | RAVMATW1 | AT043120000012457841 | Raiffeisen V | 230A001    | CORE | Erst-/Folgel |         | 01.01.2013 |                   |                      |   |
| Wartung                     | A 3              | 31200  | 12457841   | RAVMATW1 | AT043120000012457841 | Raiffeisen V | 230A001W   | CORE | Erst-/Folgel |         | 01.01.2013 |                   | Annas Sportwelt Lina | z |
|                             |                  |        |            |          |                      |              |            |      |              |         |            |                   |                      |   |
|                             |                  |        |            |          |                      |              |            |      |              |         |            |                   |                      |   |
|                             |                  |        |            |          |                      |              |            |      |              |         |            |                   |                      |   |
|                             |                  |        |            |          |                      |              |            |      |              |         |            |                   |                      |   |
|                             |                  |        |            |          |                      |              |            |      |              |         |            |                   |                      |   |
|                             |                  |        |            |          |                      |              |            |      |              |         |            |                   |                      |   |
|                             |                  |        |            |          |                      |              |            |      |              |         |            |                   |                      |   |
|                             |                  |        |            |          |                      |              |            |      |              |         |            |                   |                      |   |
|                             |                  |        |            |          |                      |              |            |      |              |         |            |                   |                      |   |
|                             |                  |        |            |          |                      |              |            |      |              |         |            |                   |                      |   |
|                             |                  |        |            |          |                      |              |            |      |              |         |            |                   |                      |   |
|                             |                  |        |            |          |                      |              |            |      |              |         |            |                   |                      |   |
|                             |                  |        |            |          |                      |              |            |      |              |         |            |                   |                      |   |
| 🕞 🍘 🗇 🖲                     | ]                |        |            |          |                      |              |            |      |              |         |            |                   |                      |   |
| Co 🕲 🏟 🗉                    | ]                |        |            |          |                      |              |            |      |              |         |            |                   |                      | • |
| ि 🍞 🗇 ब<br>SEPA-Lastschrift | ]                |        |            |          |                      |              |            |      |              |         |            |                   |                      |   |

Über den Button "Bankverbindungen" gelangen Sie in das Fenster für die Bankverbindungen und Mandate. Neben den Bankverbindungen werden hier die Mandate verwaltet.

Weitere Informationen zu den neuen Funktionen und Spalten entnehmen Sie bitte dem nächsten Kapitel "Bankverbindungen editieren".

### 1.4.3.2. Bankverbindungen editieren

Damit bei der erstmaligen Einrichtung der SEPA-Mandate nicht jedes Konto einzeln im Personenkontenstamm editiert werden muss, kann über den Menüpunkt in der WinLine FIBU

- ➢ Stammdaten
- Zahlungsstammdaten
- ➢ Bankverbindungen editieren

die Bankverbindung aller Debitoren und Kreditoren bearbeitet und ergänzt werden.

Es können alle Felder editiert werden, die auch im Fenster "weitere Bankverbindungen" im Personenkontenstamm bearbeitet werden können.

| <b></b>                                   |               |           |          |       |            |          | Bar                  | nkverbindungen editier                 | en         |        |                        |         |            |                   |                   | × |
|-------------------------------------------|---------------|-----------|----------|-------|------------|----------|----------------------|----------------------------------------|------------|--------|------------------------|---------|------------|-------------------|-------------------|---|
| <b>Bereich</b><br>Debitoren<br>Kreditoren |               |           | ا<br>الم |       | von<br>bis |          | 230A001<br>230B001   | Mandat vorhanden<br>kein Mandat vorhan | den        | ⊻<br>⊻ |                        |         |            |                   |                   |   |
| 👦 Bankve                                  | rbindungen    |           |          |       |            |          |                      |                                        |            |        |                        |         |            |                   |                   |   |
| Konto                                     | Bezeichnung   | Beschreib | Land     | BLZ   | Bank-Konto | BIC      | IBAN                 | Bankenname                             | Mandats-ID | Тур    | Art                    | inaktiv | gültig ab  | letzte Verwendung | abw. Kontoinhaber |   |
| 230A001                                   | Annas Spor    | Standard  | A        | 31200 | 12457841   | RAVMATW1 | AT043120000012457841 | Raiffeisen Vermögens                   | 230A001    | CORE   | Erst-/Folgelastschrift |         | 01.01.2013 |                   |                   | 1 |
| 230A001                                   | Annas Spor    | Wartung   | Α        | 31200 | 12457841   | RAVMATW1 | AT043120000012457841 | Raiffeisen Vermögens                   | 230A001W   | CORE   | Erst-/Folgelastschrift |         | 01.01.2013 |                   | Annas Sportwelt   |   |
| 230A002                                   | Ammansbe      | Standard  | Α        | 60000 | 8563241    | OPSKATWW | AT47600000008563241  | BAWAG P.S.K. Bank f                    |            | CORE   | Erst-/Folgelastschrift |         |            |                   |                   |   |
| 230A003                                   | Auermann      | Standard  | Α        | 12000 | 412654123  | BKAUATWW | AT301200000412654123 | UniCredit Bank Austri                  |            | CORE   | Erst-/Folgelastschrift |         |            |                   |                   |   |
| 230A004                                   | Austria Spo   | Standard  | Α        | 20111 | 6541231645 | GIBAATWW | AT482011106541231645 | Erste Bank der oester                  |            | CORE   | Erst-/Folgelastschrift |         |            |                   |                   |   |
| 230A005                                   | Johann Az     | Standard  | Α        | 12000 | 1212115145 | BKAUATWW | AT43120001212115145  | UniCredit Bank Austri                  |            | CORE   | Erst-/Folgelastschrift |         |            |                   |                   |   |
| 230B001                                   | Gerald Basler | Standard  | Α        | 20151 | 321213546  | BKAUATWW | AT852015100321213546 | UniCredit Bank Austri                  |            | CORE   | Erst-/Folgelastschrift |         |            |                   |                   |   |
| 🍘 🕸 🖣                                     | 1             |           |          |       |            |          |                      |                                        |            |        |                        |         |            |                   |                   | • |

#### > Bereich

Im Fenster kann auf den Bereich der Debitoren oder Kreditoren eingeschränkt werden. Über die Felder "von" und "bis" kann eine Selektion auf die Kontonummer vorgenommen werden. Wahlweise können die Bankverbindungen mit vorhandenem und/oder nicht vorhandenem Mandat angezeigt werden.

#### > Mandat vorhanden

Es werden alle Bankverbindungen angezeigt die bereits eine Mandats-ID bei der Bankverbindung eingetragen haben.

#### > kein Mandat vorhanden

Es werden alle Bankverbindungen angezeigt, die noch keine Mandats-ID bei der entsprechenden Bankverbindung hinterlegt haben.

Werden beide Checkboxen ausgewählt, werden alle Bankverbindungen angezeigt.

Über den Anzeige-Button wird die Tabelle mit den zuvor definierten Einstellungen befüllt.

Neben den Spalten für die Bankverbindungsdaten

| BLZ         |
|-------------|
| Kontonummer |

- □ IBAN

stehen folgende Spalten zur Verfügung:

#### > Mandats-ID

Hier kann die Mandats-ID hinterlegt werden. Das Feld ist maximal 35 Stellen lang und alphanumerisch. Bei Erstellung einer Lastschrift wird diese in die Datei übergeben.

#### Hinweis:

Die Mandats-ID kann auch automatisch vom Programm über den Menüpunkt "Bankverbindungen editieren" erzeugt werden.

#### > Тур

Über die Auswahllistbox kann pro Mandat bzw. Bankverbindung zwischen CORE (Basis-Lastschrift), COR1 (Verkürze Vorlagefrist) oder B2B (Firmenlastschrift) unterschieden werden.

| Тур  |                                            |
|------|--------------------------------------------|
| CORE | Basis-Lastschrift                          |
| CORE | Basis-Lastschrift                          |
| B2B  | Firmenlastschrift                          |
| COR  | Basis-Lastschrift (verkürzte Vorlagefrist) |

#### <u>Hinweis:</u>

Es ist nicht mehr notwendig im Zahlungsverkehr auf die Zahlungsart zu achten.

#### > Art

Über die Auswahllistbox wird die Art des Mandates definiert. Zur Auswahl stehen:

□ Erst-/Folgelastschrift

Handelt es sich um ein neues Mandat, so ist die Auswahl Erst-/Folgelastschrift auszuwählen. Sobald dieses Mandat verwendet wurde und eine Clearing-Ausgabe erfolgt ist, wird in das Feld "letzte Verwendung" ein Datum eingetragen. Damit ist gekennzeichnet, dass dieses Mandat nun keine Erst- sondern eine Folgelastschrift ist.

#### White Paper - SEPA WinLine FIBU

#### □ Einmallastschrift

Bei der Einmallastschrift kann die Clearing-Ausgabe mit diesem Mandat nur einmalig erfolgen. Wurde das Mandat verwendet, erfolgt ein Eintrag in die Spalte "letzte Verwendung" und das Mandat kann nicht nochmals verwendet werden.

#### □ Letzte Lastschrift

Die Option "Letzte Lastschrift" wird ausgewählt, wenn es sich um den letzten Einzug handelt, dabei wird nach der Clearing-Ausgabe automatisch das Mandat auf inaktiv gesetzt und die letzte Verwendung eingetragen.

#### > Inaktiv

Mit dieser Checkbox werden das Mandat und die Bankverbindung auf inaktiv gesetzt.

#### > Unterzeichnung (bisher "gültig ab")

Angabe, ab wann das Mandat gültig ist. Damit das Mandat verwendet werden kann, muss ein Datum eingetragen sein.

#### > letzte Verwendung

Das Feld wird automatisch nach der Clearing-Ausgabe befüllt. Handelt es sich um eine Erstlastschrift, erfolgt hier kein Eintrag. Mit der Clearing-Ausgabe wird es befüllt und es wird zu einer Folgelastschrift. Das Feld kann manuell mit einem Datum befüllt werden, wenn es sich um ein Mandat handelt, bei dem bereits eine Erstlastschrift erfolgt ist.

Das Feld dient auch zur Mandatsgültigkeitsüberprüfung. Wurde das Mandat 36 Monate nicht verwendet, wird es auf inaktiv gesetzt.

#### > abw. Kontoinhaber

Hier kann ein abweichender Kontoinhaber eingegeben werden.

Ist der Kontoinhaber mit dem Kontonamen identisch, muss nichts eingegeben werden und es wird der Kontoname verwendet.

Gibt es einen abweichenden Kontoinhaber, wird dieser verwendet und der Kontoname im optionalen Feld Auftraggeber (UltmtDbtr) der SEPA-Datei eingetragen.

#### **Buttons**

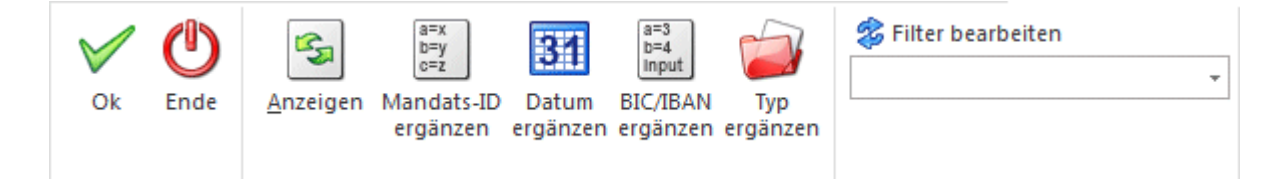

#### > ОК

Die vorgenommenen Änderungen werden gespeichert.

#### > Ende

Das Programm wird verlassen und alle vorgenommenen Änderungen werden verworfen.

#### > Anzeigen (ALT A)

Aufgrund der vorgenommen Einstellungen im "Bereich" und ggf. Hinterlegung eines Filter wird die Tabelle aktualisiert.

#### > Mandats-ID ergänzen

Über den Button "Mandats-ID ergänzen" kann für alle Bankverbindungen die keine Mandats-ID hinterlegt haben, eine automatische vom Programm erzeugte Mandats-ID vergeben werden.

#### White Paper - SEPA WinLine FIBU

Die automatisch erzeugte Mandats-ID besteht aus der Kontonummer des Personenkontos und einer fortlaufenden Nummer.

#### > Datum ergänzen

Mit dem Button "Datum ergänzen" wird ein neues Fenster geöffnet, wo es möglich ist für die Felder "gültig ab" und/oder "letzte Verwendung" ein Datum einzutragen. Die Daten werden nur in jene Felder eingetragen bzw. hinterlegt die leer sind.

|                                                                  | 🛛 Datum ergänzen 🗙                                                                                                    |  |  |  |  |  |  |  |  |  |  |  |
|------------------------------------------------------------------|----------------------------------------------------------------------------------------------------|--|--|--|--|--|--|--|--|--|--|--|
| Geben sie<br>in den Spa<br>eingetrage<br>Lassen sie<br>verändert | Geben sie hier die Daten ein, die in die leeren Felder<br>in den Spalten 'gültig ab' und/oder 'letzte Verwendung'<br>eingetragen werden sollen.<br>Lassen sie das Datum leer, wenn die Spalte nicht<br>verändert werden soll. |  |  |  |  |  |  |  |  |  |  |  |
| gültig ab                                                        | gültig ab 30.10.2013                                                                                                    |  |  |  |  |  |  |  |  |  |  |  |
| letzte Ver                                                       | letzte Verwendung 30.10.2013                                                                                                    |  |  |  |  |  |  |  |  |  |  |  |
|                                                                  |                                                                                                    |  |  |  |  |  |  |  |  |  |  |  |

#### > BIC/IBAN ergänzen

Über den Button "BIC/IBAN" kann für alle Bankverbindungen die BLZ und/oder Kontonummer hinterlegt haben, automatisch der BIC und die IBAN generiert werden. Die generierte IBAN kann sich von der tatsächlichen unterscheiden. Bitte überprüfen.

#### > Typ ergänzen

Mit dem Button "Typ ergänzen" wird ein neues Fenster geöffnet, wo es möglich ist, das Feld "Typ" auszuwählen. Der Typ wird bei jenen Daten eingetragen, die in der Tabelle angezeigt werden.

| <b>.</b>       | Daten erga                                      | änzen                 | ×         |                 |
|----------------|-------------------------------------------------|-----------------------|-----------|-----------------|
| Wähle<br>einge | n sie einen Typ aus, der<br>tragen werden soll. | in alle Zeilen        |           |                 |
| Тур            | COR                                             | E:Basis-Lastschrift   | -         |                 |
|                | CORE                                            | E Basis-Lastschrift   |           |                 |
|                | B2B                                             | Firmenlastschrift     |           |                 |
|                | COR                                             | 1 Basis-Lastschrift ( | verkürzte | e Vorlagefrist) |

#### > Filter

Zusätzlich zu den Selektionskriterien kann auch über den Filter die Auswahl der angezeigten Bankverbindungen noch eingeschränkt werden.

Dabei stehen der Kontenstamm sowie die weiteren Bankverbindungen zur Verfügung.

|           | Filte                                                                             | er - Assistent                    |                                                     |                          |                    |                           |                              | 3   |
|-----------|-----------------------------------------------------------------------------------|-----------------------------------|-----------------------------------------------------|--------------------------|--------------------|---------------------------|------------------------------|-----|
| uswahl    | An dieser Stelle können Sie per Doppe<br>selektieren (filtern) möchten. In der re | elklick die Vari<br>chten Tabelle | ablen (Datenfelder) aus<br>definieren Sie anschließ | der linken<br>end die en | Tabelle<br>tsprech | auswählen,<br>enden Einso | auf welche S<br>chränkungen. | Sie |
| elektion  |                                                                                   |                                   |                                                     |                          |                    |                           |                              |     |
| ortierung | Suchbegriff                                                                       | B                                 | Bedingung                                           | Not                      | Akt                | Operator                  | Wert1                        |     |
|           | Variable View                                                                     | Var                               |                                                     |                          |                    |                           |                              |     |
|           | Contenstamm                                                                       |                                   |                                                     |                          |                    |                           |                              |     |
|           | 📁 Allgemein                                                                       |                                   |                                                     |                          |                    |                           |                              |     |
|           | 🟳 Adresse                                                                         |                                   |                                                     |                          |                    |                           |                              |     |
|           | 📁 Kontenstamm FIBU                                                                |                                   |                                                     |                          |                    |                           |                              |     |
|           | Kontenstamm FAKT                                                                  |                                   |                                                     |                          |                    |                           |                              |     |
|           | 冯 Zusatzfelder                                                                    |                                   |                                                     |                          |                    |                           |                              |     |
|           | FIBU-Salden                                                                       |                                   |                                                     |                          |                    |                           |                              |     |
|           | Eigenschaften                                                                     |                                   |                                                     |                          |                    |                           |                              |     |
|           | Bankverbindungen                                                                  |                                   |                                                     |                          |                    |                           |                              |     |
|           |                                                                                   |                                   |                                                     |                          |                    |                           |                              |     |
|           | Aigemen                                                                           |                                   |                                                     |                          |                    |                           |                              |     |
|           |                                                                                   |                                   |                                                     |                          |                    |                           |                              |     |
|           |                                                                                   |                                   |                                                     |                          |                    |                           |                              |     |
|           |                                                                                   |                                   |                                                     |                          |                    |                           |                              |     |
|           |                                                                                   |                                   |                                                     |                          |                    |                           |                              |     |
|           |                                                                                   |                                   |                                                     |                          |                    |                           |                              |     |
|           | 4                                                                                 |                                   | () 🔛 🛃 🖣                                            |                          |                    |                           |                              | 1   |
|           |                                                                                   |                                   |                                                     |                          |                    |                           |                              |     |

### 1.4.3.3. Einrichtung neuer Mandate

Geben Sie einen Kontenbereich ein oder selektieren Sie die Personenkonten ggf. per Filter.

Falls der Zahlungsverkehr bislang über das Zahlungskennzeichen als Differenzierung der einzelnen Lastschriftarten verwendet wurde, kann dies hier im Filter ebenfalls eingerichtet werden.

|            |                                                                                                    |                                                   | Filter - Assi  | stent                           |           |           |            |             |       |
|------------|----------------------------------------------------------------------------------------------------|---------------------------------------------------|----------------|---------------------------------|-----------|-----------|------------|-------------|-------|
| Auswahl    | An dieser                                                                                                    | r Stelle können Sie per<br>n (filtern) möchten In | Doppelklick di | e Variablen (Datenfelder) aus d | er linker | n Tabelle | auswählen, | , auf welch | e Sie |
| Selektion  |                                                                                                    | rr (nitern) meenten. m                            | der reenten n  |                                 |           |           |            | on an ange  |       |
| Sortierung | Suchbegri                                                                                                    | rt zaniungskenn                                   |                | Bedingung                       | Not       | Akt       | Operator   | Wert1       |       |
|            |                                                                                                    | Variable                                          | View Var       | Zahlungskennzeichen = L         |           |           | = Gleich   | L           |       |
|            | Kontenstamm                                                                                                    |                                                   |                |                                 |           |           |            |             |       |
|            | (in the second second se | Kontenstamm FIBU                                  |                |                                 |           |           |            |             |       |
|            |                                                                                                    | Zahlungskennzeiche                                | n 50 73        |                                 |           |           |            |             |       |
|            |                                                                                                    |                                                   |                |                                 |           |           |            |             |       |
|            |                                                                                                    |                                                   |                |                                 |           |           |            |             |       |
|            |                                                                                                    |                                                   |                |                                 |           |           |            |             |       |
|            |                                                                                                    |                                                   |                |                                 |           |           |            |             |       |
|            |                                                                                                    |                                                   |                |                                 |           |           |            |             |       |
|            |                                                                                                    |                                                   |                |                                 |           |           |            |             |       |
|            |                                                                                                    |                                                   |                |                                 |           |           |            |             |       |
|            |                                                                                                    |                                                   |                |                                 |           |           |            |             |       |
|            |                                                                                                    |                                                   |                |                                 |           |           |            |             |       |
|            |                                                                                                    |                                                   |                |                                 |           |           |            |             |       |
|            |                                                                                                    |                                                   |                |                                 |           |           |            |             |       |
|            |                                                                                                    |                                                   |                |                                 |           |           |            |             |       |
|            |                                                                                                    |                                                   |                |                                 |           |           |            |             |       |
|            |                                                                                                    |                                                   | <b>P</b>       |                                 |           |           |            |             | •     |
|            | kannzaichan                                                                                                    |                                                   |                |                                 |           |           |            |             |       |

Wenn nur Bankverbindungen ohne Mandat angezeigt werden sollen, ist lediglich das Flag "kein Mandat vorhanden" zu aktivieren.

Über den Button "Anzeigen" werden alle gewünschten Bankverbindungen angezeigt.

Die Bankverbindungen sind vorbelegt mit den Einstellungen "CORE" sowie "Erst-/Folgelastschrift". Nehmen Sie ggf. Korrekturen des Typs und der Art vor und speichern Sie die Eingaben.

|                                                                                                    |                                   |            |            |       |            |          | Bai                  | nkverbindungen editier | en         |      |                       |         |            |                   |                   | ×    |
|----------------------------------------------------------------------------------------------------|-----------------------------------|------------|------------|-------|------------|----------|----------------------|------------------------|------------|------|-----------------------|---------|------------|-------------------|-------------------|------|
| Bereich                                                                                                    | 1                                 |            |            |       |            |          |                      |                        |            |      |                       |         |            |                   |                   |      |
| Debitoren                                                                                                    |                                   |            | ۲          |       | von        |          | 230A001              | Mandat vorhanden       |            | 1    |                       |         |            |                   |                   |      |
| Kreditoren                                                                                                    |                                   |            | $\diamond$ |       | bis        |          | 230B001              | kein Mandat vorhar     | nden       | 1    |                       |         |            |                   |                   |      |
| Constant and a second second s | and the state of the state of the |            |            |       |            |          |                      |                        |            |      |                       |         |            |                   |                   |      |
| Konto                                                                                                    | Bezeichnung                       | Baschraib  | Land       | RI 7  | Bank-Konto | BIC      | TRAN                 | Bankenname             | Mandate-ID | Typ  | Art                   | inaktiv | aültia əh  | letzte Verwendung | abw. Kontoinhaber |      |
| 2304001                                                                                                    | Annas Soor                        | Standard   | Δ          | 31200 | 12457841   | PAVMATW1 | AT043120000012457841 | Raiffeisen Vermögens   | 2304001    | CORE | Fret-/Folgelastechrif | + 17    | 01.01.2013 | letzte verwendung | abw. Kontoinnaber |      |
| 230A001                                                                                                    | Annas Spor                        | . Wartung  | A          | 31200 | 12457841   | RAVMATW1 | AT043120000012457841 | Raiffeisen Vermögens   | . 230A001  | CORE | Erst-/Folgelastschrif | • 🗆     | 01.01.2013 |                   | Annas Sportwelt   |      |
| 230A002                                                                                                    | Ammansbe                          | Standard   | A          | 60000 | 8563241    | OPSKATWW | AT47600000008563241  | BAWAG P.S.K. Bank f.   |            | CORE | Erst-/Folgelastschrif | t 🗆     |            |                   |                   |      |
| 230A003                                                                                                    | Auermann                          | Standard   | A          | 12000 | 412654123  | BKAUATWW | AT301200000412654123 | UniCredit Bank Austri  |            | CORE | Erst-/Folgelastschrif | t 🗆     |            |                   |                   |      |
| 230A004                                                                                                    | Austria Spo                       | . Standard | A          | 20111 | 6541231645 | GIBAATWW | AT482011106541231645 | Erste Bank der oester  |            | CORE | Erst-/Folgelastschrif | t 🗆     |            |                   |                   |      |
| 230A005                                                                                                    | Johann Az                         | Standard   | Α          | 12000 | 1212115145 | BKAUATWW | AT43120001212115145  | UniCredit Bank Austri  |            | CORE | Erst-/Folgelastschrif | t 🗆     |            |                   |                   |      |
| 230B001                                                                                                    | Gerald Basler                     | Standard   | Α          | 20151 | 321213546  | BKAUATWW | AT852015100321213546 | UniCredit Bank Austri  |            | CORE | Erst-/Folgelastschrif | t 🗆     |            |                   |                   |      |
|                                                                                                    |                                   |            |            |       |            |          |                      |                        |            |      |                       |         |            |                   |                   |      |
|                                                                                                    |                                   |            |            |       |            |          |                      |                        |            |      |                       |         |            |                   |                   |      |
|                                                                                                    |                                   |            |            |       |            |          |                      |                        |            |      |                       |         |            |                   |                   |      |
|                                                                                                    |                                   |            |            |       |            |          |                      |                        |            |      |                       |         |            |                   |                   |      |
| 🔵 🏟 🕻                                                                                                    |                                   |            |            |       |            |          |                      |                        |            |      |                       |         |            |                   |                   | • ,  |
|                                                                                                    |                                   |            |            |       |            |          |                      |                        |            |      |                       |         |            |                   |                   | ///. |

Beim Betätigen des Buttons "Mandats-ID ergänzen" wird in alle angezeigten Bankverbindungen, die Mandats-ID automatisch vergeben, sofern das Feld noch nicht gefüllt ist. Es wird dabei die Personenkontennummer sowie eine fortlaufende Nummer vergeben. Die fortlaufende Nummer dient zur Unterscheidung mehrerer Mandate bei einem Personenkonto.

|            |               | Bankverbindungen editieren |            |       |            |          |                      |                       |              |      |                        |         |            |                   |                   |
|------------|---------------|----------------------------|------------|-------|------------|----------|----------------------|-----------------------|--------------|------|------------------------|---------|------------|-------------------|-------------------|
| Bereich    |               |                            |            |       |            |          |                      |                       |              |      |                        |         |            |                   |                   |
| Debitoren  |               |                            | ۲          |       | von        |          | 230A001              | Mandat vorhanden      |              | V    |                        |         |            |                   |                   |
| Greditoren |               |                            | $\diamond$ |       | bis        |          | 2308001              | kein Mandat vorhan    | den          | ×    |                        |         |            |                   |                   |
| Bankver    | rhindungen    |                            |            |       |            |          |                      |                       |              |      |                        |         |            |                   |                   |
| Konto      | Bezeichnung   | Beschreib                  | Land       | BLZ   | Bank-Konto | BIC      | IBAN                 | Bankenname            | Mandats-ID   | Тур  | Art                    | inaktiv | gültig ab  | letzte Verwendung | abw. Kontoinhaber |
| 230A001    | Annas Spor    | Standard                   | A          | 31200 | 12457841   | RAVMATW1 | AT043120000012457841 | Raiffeisen Vermögens  | 230A001      | CORE | Erst-/Folgelastschrift |         | 01.01.2013 |                   |                   |
| 230A001    | Annas Spor    | Wartung                    | A          | 31200 | 12457841   | RAVMATW1 | AT043120000012457841 | Raiffeisen Vermögens  | 230A001W     | CORE | Erst-/Folgelastschrift |         | 01.01.2013 |                   | Annas Sportwelt   |
| 30A002     | Ammansbe      | Standard                   | Α          | 60000 | 8563241    | OPSKATWW | AT47600000008563241  | BAWAG P.S.K. Bank f   | 230A002-0000 | CORE | Erst-/Folgelastschrift |         |            |                   |                   |
| 230A003    | Auermann      | Standard                   | Α          | 12000 | 412654123  | BKAUATWW | AT301200000412654123 | UniCredit Bank Austri | 230A003-0000 | CORE | Erst-/Folgelastschrift |         |            |                   |                   |
| 230A004    | Austria Spo   | Standard                   | Α          | 20111 | 6541231645 | GIBAATWW | AT482011106541231645 | Erste Bank der oester | 230A004-0000 | CORE | Erst-/Folgelastschrift |         |            |                   |                   |
| 230A005    | Johann Az     | Standard                   | Α          | 12000 | 1212115145 | BKAUATWW | AT43120001212115145  | UniCredit Bank Austri | 230A005-0000 | CORE | Erst-/Folgelastschrift |         |            |                   |                   |
| 230B001    | Gerald Basler | Standard                   | Α          | 20151 | 321213546  | BKAUATWW | AT852015100321213546 | UniCredit Bank Austri | 230B001-0000 | CORE | Erst-/Folgelastschrift |         |            |                   |                   |
|            |               |                            |            |       |            |          |                      |                       |              |      |                        |         |            |                   |                   |
|            |               |                            |            |       |            |          |                      |                       |              |      |                        |         |            |                   |                   |
|            |               |                            |            |       |            |          |                      |                       |              |      |                        |         |            |                   |                   |
|            |               |                            |            |       |            |          |                      |                       |              |      |                        |         |            |                   |                   |
| 1          |               |                            |            |       |            |          |                      |                       |              |      |                        |         |            |                   |                   |

Damit mit den SEPA-Lastschriften gestartet werden kann, muss das Datum "gültig ab" ergänzt werden. Über den Button "Datum ergänzen" geht das Fenster zur Datumseingabe auf. Es wird das Datum "gültig ab" mit dem Startdatum für SEPA-Lastschriften gefüllt. Das Feld "letzte Verwendung" bleibt leer.

|                                                          | Datum ergänzen ×                                                                                                    |  |  |  |  |  |  |  |  |  |  |
|----------------------------------------------------------|----------------------------------------------------------------------------------------------------|--|--|--|--|--|--|--|--|--|--|
| Geben si<br>in den Sp<br>eingetra<br>Lassen s<br>verände | Geben sie hier die Daten ein, die in die leeren Felder<br>in den Spalten 'gültig ab' und/oder 'letzte Verwendung'<br>eingetragen werden sollen.<br>Lassen sie das Datum leer, wenn die Spalte nicht<br>verändert werden soll. |  |  |  |  |  |  |  |  |  |  |
| gültig ab                                                | gültig ab 01.12.2013                                                                                                    |  |  |  |  |  |  |  |  |  |  |
| letzte Verwendung                                        |                                                                                                    |  |  |  |  |  |  |  |  |  |  |

Mit OK wird das Datum in die selektierten Bankverbindungen übernommen.

| 3          |               |           |            |       |            |          | Bar                  | nkverbindungen editier | en           |      |                        |         |            |                   |                   |
|------------|---------------|-----------|------------|-------|------------|----------|----------------------|------------------------|--------------|------|------------------------|---------|------------|-------------------|-------------------|
| Bereich    |               |           |            |       |            |          |                      |                        |              |      |                        |         |            |                   |                   |
| Debitoren  |               |           | ۲          |       | von        |          | 230A001              | Mandat vorhanden       |              | V    |                        |         |            |                   |                   |
| Kreditoren |               |           | $\diamond$ |       | bis        |          | 2308001              | kein Mandat vorhan     | den          | ×    |                        |         |            |                   |                   |
| Bankve     | rhindungen    |           |            |       |            |          |                      |                        |              |      |                        |         |            |                   |                   |
| Konto      | Bezeichnung   | Beschreib | Land       | BLZ   | Bank-Konto | BIC      | IBAN                 | Bankenname             | Mandats-ID   | Тур  | Art                    | inaktiv | gültig ab  | letzte Verwendung | abw. Kontoinhaber |
| 230A001    | Annas Spor    | Standard  | A          | 31200 | 12457841   | RAVMATW1 | AT043120000012457841 | Raiffeisen Vermögens   | 230A001      | CORE | Erst-/Folgelastschrift |         | 01.01.2013 |                   |                   |
| 230A001    | Annas Spor    | Wartung   | A          | 31200 | 12457841   | RAVMATW1 | AT043120000012457841 | Raiffeisen Vermögens   | 230A001W     | CORE | Erst-/Folgelastschrift |         | 01.01.2013 |                   | Annas Sportwelt   |
| 230A002    | Ammansbe      | Standard  | A          | 60000 | 8563241    | OPSKATWW | AT47600000008563241  | BAWAG P.S.K. Bank f    | 230A002-0000 | CORE | Erst-/Folgelastschrift |         | 01.12.2013 |                   |                   |
| 230A003    | Auermann      | Standard  | Α          | 12000 | 412654123  | BKAUATWW | AT301200000412654123 | UniCredit Bank Austri  | 230A003-0000 | CORE | Erst-/Folgelastschrift |         | 01.12.2013 |                   |                   |
| 230A004    | Austria Spo   | Standard  | Α          | 20111 | 6541231645 | GIBAATWW | AT482011106541231645 | Erste Bank der oester  | 230A004-0000 | CORE | Erst-/Folgelastschrift |         | 01.12.2013 |                   |                   |
| 230A005    | Johann Az     | Standard  | Α          | 12000 | 1212115145 | BKAUATWW | AT43120001212115145  | UniCredit Bank Austri  | 230A005-0000 | CORE | Erst-/Folgelastschrift |         | 01.12.2013 |                   |                   |
| 230B001    | Gerald Basler | Standard  | Α          | 20151 | 321213546  | BKAUATWW | AT852015100321213546 | UniCredit Bank Austri  | 230B001-0000 | CORE | Erst-/Folgelastschrift |         | 01.12.2013 |                   |                   |
|            |               |           |            |       |            |          |                      |                        |              |      |                        |         |            |                   |                   |
|            |               |           |            |       |            |          |                      |                        |              |      |                        |         |            |                   |                   |
|            |               |           |            |       |            |          |                      |                        |              |      |                        |         |            |                   |                   |
|            |               |           |            |       |            |          |                      |                        |              |      |                        |         |            |                   |                   |
| 🔘 🕪 🖪      |               |           |            |       |            |          |                      |                        |              |      |                        |         |            |                   | •                 |

Durch die NICHT-Belegung des Feldes "letzte Verwendung" wird bei Verwendung dieser Bankverbindung eine Erstlastschrift erzeugt.

Bei jeder Clearing-Dateierstellung wird das Feld automatisch upgedatet, so dass bei weiteren Clearing-Dateierstellungen eine Folgelastschrift erstellt wird.

## 1.4.3.4. Änderung bereits verwendeter Mandate

Die Mandatsdaten wurden bereits gefüllt, da schon SEPA-Lastschriften durchgeführt wurden.

Geben Sie einen Kontenbereich ein oder selektieren Sie die Personenkonten ggf. per Filter. Falls der Zahlungsverkehr bislang über das Zahlungskennzeichen als Differenzierung der einzelnen Lastschriftarten verwendet wurde, kann dies im Filter eingerichtet werden.

Über den Button "Anzeigen" wird die Tabelle gefüllt.

|            |               |           |            |       |            |          | Bar                  | kverbindungen editier | in           |      |                        |         |            |                                           | :                 |
|------------|---------------|-----------|------------|-------|------------|----------|----------------------|-----------------------|--------------|------|------------------------|---------|------------|-------------------------------------------|-------------------|
| Bereich    |               |           |            |       |            |          |                      |                       |              |      |                        |         |            |                                           |                   |
| Debitoren  |               |           | ۲          |       | von        |          | 230A001              | Mandat vorhanden      |              | 1    |                        |         |            |                                           |                   |
| Kreditoren |               |           | $\diamond$ |       | bis        |          | 2308001              | kein Mandat vorhan    | den          | 1    |                        |         |            |                                           |                   |
| Bankver    | rbindungen    |           |            |       |            |          |                      |                       |              |      |                        |         |            |                                           |                   |
| Konto      | Bezeichnung   | Beschreib | Land       | BLZ   | Bank-Konto | BIC      | IBAN                 | Bankenname            | Mandats-ID   | Тур  | Art                    | inaktiv | gültig ab  | etzte Verwendung                          | abw. Kontoinhaber |
| 230A001    | Annas Spor    | Standard  | A          | 31200 | 12457841   | RAVMATW1 | AT043120000012457841 | Raiffeisen Vermögens  | 230A001      | CORE | Erst-/Folgelastschrift |         | 01.06.2013 |                                           | ••                |
| 230A001    | Annas Spor    | Wartung   | Α          | 31200 | 12457841   | RAVMATW1 | AT043120000012457841 | Raiffeisen Vermögens  | 230A001W     | CORE | Erst-/Folgelastschrift |         | 01.06.2013 | and being an an end and end of the second | Annas Sportwelt   |
| 230A002    | Ammansbe      | Standard  | A          | 60000 | 8563241    | OPSKATWW | AT47600000008563241  | BAWAG P.S.K. Bank f   | 230A002-0000 | CORE | Erst-/Folgelastschrift |         | 01.06.2013 |                                           |                   |
| 230A003    | Auermann      | Standard  | Α          | 12000 | 412654123  | BKAUATWW | AT301200000412654123 | UniCredit Bank Austri | 230A003-0000 | CORE | Erst-/Folgelastschrift |         | 01.06.2013 |                                           |                   |
| 230A004    | Austria Spo   | Standard  | Α          | 20111 | 6541231645 | GIBAATWW | AT482011106541231645 | Erste Bank der oester | 230A004-0000 | CORE | Erst-/Folgelastschrift |         | 01.06.2013 |                                           |                   |
| 230A005    | Johann Az     | Standard  | Α          | 12000 | 1212115145 | BKAUATWW | AT43120001212115145  | UniCredit Bank Austri | 230A005-0000 | CORE | Erst-/Folgelastschrift |         | 01.06.2013 |                                           |                   |
| 230B001    | Gerald Basler | Standard  | Α          | 20151 | 321213546  | BKAUATWW | AT852015100321213546 | UniCredit Bank Austri | 230B001-0000 | CORE | Erst-/Folgelastschrift |         | 01.06.2013 |                                           |                   |
|            |               |           |            |       |            |          |                      |                       |              |      |                        |         |            |                                           |                   |
|            |               |           |            |       |            |          |                      |                       |              |      |                        |         |            |                                           |                   |
|            |               |           |            |       |            |          |                      |                       |              |      |                        |         |            |                                           |                   |
|            |               |           |            |       |            |          |                      |                       |              |      |                        |         |            |                                           |                   |
| 1 🏟 🚺      |               |           |            |       |            |          |                      |                       |              |      |                        |         |            |                                           | •                 |

Die Bankverbindungen sind vorbelegt mit den Einstellungen "CORE" sowie "Erst-/Folgelastschrift". Nehmen Sie ggf. Korrekturen des Typs und der Art vor und speichern Sie die Eingaben.

Damit nun bei den Konten keine Erstlastschrift, sondern die Folgelastschrift ausgeführt wird, muss das Datum der "letzten Verwendung" hinterlegt werden. Es wird der Button "Datum ergänzen" betätigt. In diesem Fall wird nur das Feld für die letzte Verwendung gefüllt.

|                                                              | Datum                                                                                                | ergänzen                                                             | ×                                    |
|--------------------------------------------------------------|----------------------------------------------------------------------------------------------------|----------------------------------------------------------------------|--------------------------------------|
| Geben sie<br>in den Sp<br>eingetrag<br>Lassen si<br>veränder | e hier die Daten o<br>alten 'gültig ab' u<br>gen werden soller<br>e das Datum leer<br>t werden soll. | ein, die in die lee<br>und/oder 'letzte \<br>n.<br>r, wenn die Spalt | ren Felder<br>/erwendung'<br>æ nicht |
| gültig ab                                                    |                                                                                                    |                                                                      |                                      |
| letzte Ve                                                    | rwendung                                                                                             | 28.10.2013                                                           |                                      |

Per OK bzw. F5 wird das Datum in die Bankverbindungen übernommen.

| 1          |               |           |            |       |            |          | Bar                  | kverbindungen editier | in           |      |                        |         |            |                   |                   |
|------------|---------------|-----------|------------|-------|------------|----------|----------------------|-----------------------|--------------|------|------------------------|---------|------------|-------------------|-------------------|
| Bereich    |               |           |            |       |            |          |                      |                       |              |      |                        |         |            |                   |                   |
| Debitoren  |               |           | ۲          |       | von        |          | 230A001              | Mandat vorhanden      |              | V    |                        |         |            |                   |                   |
| Kreditoren |               |           | $\diamond$ |       | bis        |          | 2308001              | kein Mandat vorhan    | den          | ×    |                        |         |            |                   |                   |
| Bankve     | rbindungen    |           |            |       |            |          |                      |                       |              |      |                        |         |            |                   |                   |
| Konto      | Bezeichnung I | Beschreib | Land       | BLZ   | Bank-Konto | BIC      | IBAN                 | Bankenname            | Mandats-ID   | Тур  | Art                    | inaktiv | gültig ab  | letzte Verwendung | abw. Kontoinhaber |
| 230A001    | Annas Spor    | Standard  | A          | 31200 | 12457841   | RAVMATW1 | AT043120000012457841 | Raiffeisen Vermögens  | 230A001      | CORE | Erst-/Folgelastschrift |         | 01.06.2013 | 28.10.2013        |                   |
| 230A001    | Annas Spor    | Wartung   | Α          | 31200 | 12457841   | RAVMATW1 | AT043120000012457841 | Raiffeisen Vermögens  | 230A001W     | CORE | Erst-/Folgelastschrift |         | 01.06.2013 | 28.10.2013        | Annas Sportwelt   |
| 230A002    | Ammansbe      | Standard  | Α          | 60000 | 8563241    | OPSKATWW | AT47600000008563241  | BAWAG P.S.K. Bank f   | 230A002-0000 | CORE | Erst-/Folgelastschrift |         | 01.06.2013 | 28.10.2013        |                   |
| 230A003    | Auermann      | Standard  | Α          | 12000 | 412654123  | BKAUATWW | AT301200000412654123 | UniCredit Bank Austri | 230A003-0000 | CORE | Erst-/Folgelastschrift |         | 01.06.2013 | 28.10.2013        |                   |
| 230A004    | Austria Spo   | Standard  | Α          | 20111 | 6541231645 | GIBAATWW | AT482011106541231645 | Erste Bank der oester | 230A004-0000 | CORE | Erst-/Folgelastschrift |         | 01.06.2013 | 28.10.2013        |                   |
| 230A005    | Johann Az     | Standard  | Α          | 12000 | 1212115145 | BKAUATWW | AT43120001212115145  | UniCredit Bank Austri | 230A005-0000 | CORE | Erst-/Folgelastschrift |         | 01.06.2013 | 28.10.2013        |                   |
| 230B001    | Gerald Basler | Standard  | Α          | 20151 | 321213546  | BKAUATWW | AT852015100321213546 | UniCredit Bank Austri | 230B001-0000 | CORE | Erst-/Folgelastschrift |         | 01.06.2013 | 28.10.2013        |                   |
|            |               |           |            |       |            |          |                      |                       |              |      |                        |         |            |                   |                   |
|            |               |           |            |       |            |          |                      |                       |              |      |                        |         |            |                   |                   |
|            |               |           |            |       |            |          |                      |                       |              |      |                        |         |            |                   |                   |
|            |               |           |            |       |            |          |                      |                       |              |      |                        |         |            |                   |                   |
| 🎯 🕪 🖪      |               |           |            |       |            |          |                      |                       |              |      |                        |         |            |                   | •                 |

Durch die Belegung des Feldes "letzte Verwendung" wird bei Verwendung dieser Bankverbindung eine Folgelastschrift erzeugt.

Bei jeder Clearing-Dateierstellung wird das Feld automatisch upgedatet.

Speichern Sie die Daten mit F5.

### 1.5. Übernahme der Mandate in die OPs

Es wird wie gewohnt beim Buchen oder Belege erfassen die Standard-Bankverbindung und somit das Standard-Mandat mit dem OP verknüpft, falls keine andere Bankverbindung ausgewählt wurde.

Da die Mandate mit den Bankverbindungen zusammen hängen, kann (wie bisher auch) die Bankverbindung im OP geändert werden. Somit wird auch das entsprechende Mandat im Zahlungslauf verwendet.

Die Änderung der Bankverbindung beim Buchen erfolgt im OP-Bereich per Doppelklick auf die Bankverbindung.

| 1               |             |               |                   | Buc   | hen <mark>(</mark> Dialog | g-Stape | 1)          |         |        |            |       |
|-----------------|-------------|---------------|-------------------|-------|---------------------------|---------|-------------|---------|--------|------------|-------|
| <u>P</u> eriode | 15 Eingabe  | pro Buchung 🔻 | Batc <u>h</u> nr. |       |                           | Erfass  | ungsdat. 31 | .10.201 | 3 Bud  | hungsnr    | 1815  |
| Buc Pe          | r. BA       | Datum         | Soll              | Haben | Beleg                     | g Nr.   | OP-Nummer   | Text    |        | B/N/F      |       |
| 1 10            | ) DF        | 31.10.2013    | 230A001           | 8400  | 123                       |         | 123         |         |        | В          |       |
| <b>-</b>        | J 🕑 🌐 (     |               | - 🗶 📄 🐔           |       |                           | 1       |             | Sumr    | ne:    |            | [<br> |
| 2 Nett          | otg. OP-Kz. | Kostentr.     | Projektnr         | Stz.1 | Bem.1                     | Stz.2   | Bem.2       | Stz.3   | Bem.3  | Bankverbin | B     |
| 00<br>📑 🕑 [     | 218         |               |                   | 5     | 100,00                    |         | 0,00        |         | 0,00   | Standard   |       |
| K.Art.          | K.Stelle    | K.Träge       | r Belegnr         | D     | atum                      | Text    |             |         | Betrag | KOR        | Me    |
| 📑 🐻 •           | € •         |               |                   |       |                           |         |             |         |        |            |       |
|                 | Restbet     | pag           |                   |       |                           |         |             |         | 0,00   |            |       |

|             | F                      | akturenänder | ung          |         |         |            |          |
|-------------|------------------------|--------------|--------------|---------|---------|------------|----------|
| Konten      |                        | 0            | 🖉 Faktura    |         |         |            |          |
| Kontonummer | 230A001                | ۹. F         | aktura Numme | r       | FA13-31 | .94        |          |
| Bezeichnung | Annas Sportwelt        | R            | echnungsdatu | m       | 24.09.2 | 013        |          |
|             |                        | В            | etrag        |         |         |            | 1.147,72 |
| Offene Post | en                     | Varlashiin   | Desislates   | relt-I. | - 14    | Deelusekie |          |
| Faktura     | Betrag w-Betrag Kennz. | Kostentrager | Projektnr.   | Falligk | eit     | Bankverbin | aung     |
| FA13-3194   | 1.147,72 1.147,72 B    |              | 1583         | 15.10   | .2013   | Standard   |          |
| FA13-3196   | 5.066,32 5.066,32 B    |              | 1588         | 23.10   | .2013   | Wartung    | 13       |

Ebenso wie beim Buchen kann die Bankverbindung in der Fakturenänderung angepasst werden.

Bei der Belegerfassung in WinLine FAKT steht zur Hinterlegung der Bankverbindung ein Button im Register Zusatz zur Verfügung.

| <b>.</b>        |                 |             | Belegerfassen      | Zusatzinformation |       |                     |               |   | ×    |
|-----------------|-----------------|-------------|--------------------|-------------------|-------|---------------------|---------------|---|------|
| Kopf Zusat      | z <u>T</u> ext  | Mitte       | <u>D</u> etailinfo | Quick Optionen    | 1     | <u>/</u> ertreter   |               |   |      |
|                 |                 |             |                    |                   |       |                     |               |   |      |
| Kontonummer     | 230A001         |             | Name               | Annas Sportwelt   |       | Stufe               | FAKTURA       |   |      |
| Laufnummer      | 306             |             | Datum              | 31.10.2013        |       | Status              | MMAA          |   |      |
|                 |                 |             |                    |                   |       |                     |               |   |      |
| Lieferadresse   |                 | >           | Preisliste         |                   | 3 🔍   | Preisliste 3        |               |   |      |
| Zusatzadresse   |                 | >           | Fremdwährung       | Landeswährung     | -     | r                   |               |   |      |
|                 |                 |             | Kurs               | 0,000000          | 0     |                     |               |   |      |
| Konto           | 230A001         | ۹,          | Vertreter          | 8 9,              | ¢-{   | Gregor Leitner      |               |   |      |
| Anrede          | Firma           |             | Kondition          | Einzelhandel      |       | r                   |               |   |      |
| Name            | Annas Sportwelt |             | Nettotage          |                   | 21    |                     |               |   |      |
| Name 2          | Sporthaus       |             | Skontoprozent1     |                   | 2,00  | Skontotage 1        |               |   | 7    |
| zu Handen       | Herr Sebastian  |             | Skontoprozent2     |                   | 1,00  | Skontotage2         |               | 1 | 4    |
| Straße          | Linzer Str. 12  |             | Summenrabatt       | -5                | ,0000 | Bestellt von        |               |   |      |
| Straße 2        |                 |             | Tour               |                   |       | Listbild            |               |   |      |
| PLZ             | A 4950          | PF 4962     | Gebiet             |                   |       | Zahlungskennzeichen | В             |   |      |
| Ort             | Altheim         |             | Endmakro           |                   | a,    | Priorität           |               |   | 0    |
| Land            | Österreich      |             | OP-Text            | □ F/G FA13-3221   |       | Buchungstext        | F/G FA13-3221 | _ |      |
| Ansprechpartner | Herr Mag. Manfr | ed Kandus 🔍 | Autobeleg          | 0                 | ۹ 🗄   | Bankverbindung      | 🔡 Standard    |   |      |
|                 |                 |             | Größe / Ort        |                   | a,    |                     | 61            |   |      |
|                 |                 |             | Farbe              |                   | a,    |                     |               |   |      |
|                 |                 |             |                    |                   |       |                     |               |   |      |
|                 |                 |             |                    |                   |       |                     |               |   |      |
|                 |                 |             |                    |                   |       |                     |               |   |      |
|                 |                 |             |                    |                   |       |                     |               |   | /11. |

# 1.6. Zahlungslauf SEPA Überweisungen

Der Zahlungsverkehr wird über den Menüpunkt

|           | Buchen          |
|-----------|-----------------|
|           | Zahlungsverkehr |
| $\square$ | Zahlungsverkehr |

aufgerufen.

| <b>.</b> *                        |            | Zahlungsv | erkehr                           |                       | □ ×   |
|-----------------------------------|------------|-----------|----------------------------------|-----------------------|-------|
| 🖗 Zahlungsart                     |            |           | 🐸 Konto                          |                       |       |
| <u>Ü</u> berweisung               |            |           | von                              | 330                   | a,    |
| Sc <u>h</u> eck                   | $\frown$   |           | bis                              | 3399999               | a,    |
| Bank <u>e</u> inzug               | $\diamond$ |           |                                  |                       |       |
| Abb <u>u</u> chung                | $\diamond$ |           | Kennz.                           |                       |       |
| Sperrstapel                       |            |           | <b>E</b> Bank                    |                       |       |
|                                   |            |           | Bank                             | 01 Erste Bank         | -     |
| <u>R</u> ückzahlung (GS)          |            |           |                                  |                       |       |
| 🛄 Faktura                         |            |           | 😂 Gutschriften/Vorausz           | ahlg.                 |       |
| OP-Kennz.                         |            |           | fällige                          | $\diamond$            |       |
| Einzelüberweisung                 |            |           | <u>a</u> lle                     | ٠                     |       |
| nicht fällige Fakturen            |            |           | <u>k</u> eine                    | $\diamond$            |       |
| mit <u>M</u> ahnsperre            |            |           | -                                |                       |       |
| <u>G</u> egenrechnungen           |            |           | <ol> <li>Kostenträger</li> </ol> |                       |       |
| Fakturen aus Subkonten            |            |           | von                              |                       | a,    |
| Zahlungssammelkonto               |            |           | bis                              |                       | a,    |
| Bankverbindung<br>berücksichtigen |            |           |                                  |                       |       |
| Zahlung                           |            |           |                                  |                       |       |
| Stichtag                          | 30.10.2013 |           | Fakt, Währung                    | AW alle in Landeswähr | unc 👻 |
| Karenz (Tage)                     |            | 0         | Zahl. Währung                    | LW nur Landeswährung  | g 🚽   |
| Skontooptimierung                 | 1          |           | Mindestbetrag                    | 100,0                 | )0 €  |
| Zahlungsdatum                     | 30.10.2013 |           | Auftraggeberhaftung              | 0 keine               | Ŧ     |
| -                                 |            |           | Auftraggeberhaftung %            |                       | 0     |
|                                   |            |           |                                  |                       | 11.   |

Als Zahlungsart wird Überweisung ausgewählt, damit wird gesteuert, dass nur Kreditoren berücksichtigt werden.

Nachdem die OPs ausgewählt wurden, werden die Daten in der Clearing-Ausgabe zusammengefasst.

| <b>I</b> _1                                                                                                    | Zahlungsverkel                                        | nr - Ausgabe                               | □ × |
|----------------------------------------------------------------------------------------------------|-------------------------------------------------------|--------------------------------------------|-----|
| Second Second Se |                                                       | Eormular<br>Clearing<br>Clearing Parameter |     |
| 🖉 Zusammenfassung                                                                                                    |                                                       |                                            |     |
| Bank                                                                                                    | Erste Bank                                            |                                            |     |
| BLZ<br>Kontonr.<br>Ausgabedatei:<br>Schecknummer<br>FIBU Kontonr.                                                                                                    | 20111<br>478 923 4789<br>ERSTE41.TXT<br>28356<br>2800 |                                            |     |
| Saldo FIBU-Konto<br>Summe der Zahlungen<br>Anzahl der Zahlungen                                                                                                    | 702.644,69<br>1.273,25<br>1                           |                                            |     |
|                                                                                                    |                                                       |                                            |     |
|                                                                                                    |                                                       |                                            | h.  |

In dem Clearing-Parameter muss überprüft werden, ob alle Felder mit Standard-Werten gefüllt sind.

| -                        |                                     |                                          |                                |
|--------------------------|-------------------------------------|------------------------------------------|--------------------------------|
| <b></b>                  | Zahlungsverkeh                      | ir - Ausgabe                             |                                |
| Clearing Parameter       |                                     |                                          |                                |
| Cleaning Parameter       |                                     |                                          |                                |
| Die Clearing-Parameter : | sind so vorbesetzt, dass für den Ir | nlandszahlungsverkehr in d               | er Regel keine                 |
| Änderungen notwendig     | sind. Die Parameter beinhalten grö  | ößtenteils Einstellungen, die            | e für den                      |
| Auslandszahlungsverkel   | r relevant sind.                    |                                          |                                |
|                          |                                     |                                          |                                |
| Art d. Geschäftsvorfalle | s: ADV Advance payment. The         | reaso 🔻                                  |                                |
| 7-66-00-0                | TDE assessala Übernusiaures         | ONR Dee Ne -                             |                                |
| Zaniungstorm:            | 00 Standard                         | UND - POS.INF.:                          | C CEDA under dat Manuar del er |
| Transaktionsart:         | 14 jaliand Cassan and Auth          | TextVorbelegung                          | o SEPA unstrukt. Verwendu      |
| Spesenverrechnung:       | 14 inland. Spesen zul. Aufti 👻      | Anzahl Fakturen                          | 3                              |
| Zahlungsart:             | 1 Import                            |                                          |                                |
| Auslandezahlungeuerk     |                                     | Pooloitzottol zuoötaliob                 |                                |
| Ausianoszaniungsverk.    |                                     | drucken                                  |                                |
| 1-€-Uberweisung          |                                     |                                          |                                |
|                          |                                     | EU-Uberweisungsbetrag<br>berücksichtigen |                                |
|                          |                                     |                                          |                                |

Bei der Textvorbelegung stehen folgende Textvorbelegungen zur Verfügung:

| 0 | Ausland                                            |
|---|----------------------------------------------------|
| 3 | 1-Zeilig ohne Überschrift und Anschrift            |
| 4 | Clearingausgabe Datum,Faktura und Betrag           |
| 5 | SEPA 1 Zusatzfeld als Kurzverwendungszweck strukt. |
| 6 | SEPA unstrukt. Verwendungszweck Faktnr./Betrag/Sko |
| 7 | SEPA strukt. Kurzverwendungszweck OPText           |
| 8 | SEPA Fremdkontonummer unstrukt. Verwendungszweck   |

Details dazu entnehmen Sie bitte dem Kapitel "Textvorbelegungen".

#### > Anzahl Fakturen

Damit kann vorgegeben werden, wie viele Fakturen in die SEPA-Datei übergeben werden sollen, wenn die Textvorbelegung "6 SEPA unstrukt. Verwendungszweck Faktnr./Betrag/Skonto" verwendet wird. Der Standardeintrag ist 3 Fakturen.

Wenn die Clearing-Parameter und die Zahlungsverkehrs-Ausgabe mit OK bestätigt werden, gelangen die Daten ins Clearing.

#### **1.6.1.** Eilüberweisung

Wird in der Clearing-Ausgabe eine Hausbank ausgewählt, welche eine SEPA Rulebook Version hinterlegt hat, steht die Checkbox "Eilüberweisung" zur Auswahl zur Verfügung.

Bei Eilüberweisungen wird ein "B" an den Dateinamen angehängt, z.B. ERSTE21B.XML.

#### Hinweis für Österreich

Eilüberweisungen können erstellt werden, wenn die Hausbank eine Rulebook-Version > 6.0 eingestellt hat.

#### Hinweis für Deutschland

Die Option "Eilüberweisung" wird in Deutschland ab Rulebook-Version 7.0 unterstützt. Die Rulebook-Version 6.0 unterstützt diese Funktion nicht. Bei Aktivierung des Flags wird das Kennzeichen URGP in die XML-Datei übernommen.

| 6                                   | Clea                    | ring - A | usgabe                  |            |
|-------------------------------------|-------------------------|----------|-------------------------|------------|
| <u>A</u> usgabe <u>E</u> di         | tieren Lö <u>s</u> chen | Tel      | ebanking                |            |
| (a) Hausbank                        |                         | ۴        | 🕤 Info                  |            |
| Hausbank                            | 01 Erste Bank           | -        | Sätze gesamt            |            |
| _                                   |                         |          | Sätze selektiert        |            |
| 🕗 Datum                             |                         | ۴.       | Betrag gesamt           | 2.298,1    |
| Heutiges Datum                      | 24.01.2014              |          | Betrag selektiert       | 2.298,1    |
| Durchführungs-Datum                 | 24.01.2014              |          | Inland                  |            |
|                                     |                         |          | Ausland                 |            |
| Optionen 🗹                          |                         | ۴.       |                         |            |
| Clearing-Journal                    | 4                       |          | 🖉 Auswahl               | 1          |
| drucken                             | <b>V</b>                |          | Ü <u>b</u> erweisung    | ٠          |
| Probelauf                           |                         |          | Lastschrift             | $\diamond$ |
| Nur fehlerhafte Zeilen<br>editieren |                         |          | Eilüberweisung          |            |
| Datei archivieren                   |                         |          | 📥 Ausgabe               |            |
|                                     |                         |          | nur <u>S</u> elektierte | ٠          |
|                                     |                         |          | Alle                    | $\diamond$ |
|                                     |                         |          |                         |            |

### 1.7. Zahlungslauf SEPA Lastschriften

Der Zahlungsverkehr wird über den Menüpunkt

- 🗁 Buchen
- Zahlungsverkehr
- **Zahlungsverkehr**

aufgerufen.

| •*                                |            | Zahlungsve | erkehr                 |                        | □ ×   |
|-----------------------------------|------------|------------|------------------------|------------------------|-------|
| 🖗 Zahlungsart                     |            |            | 🖾 Konto                |                        |       |
| <u>Ü</u> berweisung               | $\diamond$ |            | von                    | 230                    | a,    |
| Scheck                            | $\sim$     |            | bis                    | 2499999                | α,    |
| Bank <u>e</u> inzug               |            |            |                        |                        |       |
| Abb <u>u</u> chung                | $\diamond$ |            | Kennz.                 |                        |       |
| Sperrstapel                       |            |            | <b>E</b> Bank          |                        |       |
|                                   |            |            | Bank                   | 01 Erste Bank          | -     |
| <u>R</u> ückzahlung (GS)          |            |            |                        |                        |       |
| 🛄 Faktura                         |            |            | 😂 Gutschriften/Vorausz | zahlg.                 |       |
| OP-Kennz.                         |            |            | fällige                | $\sim$                 |       |
| Einzelüberweisung                 |            |            | <u>a</u> lle           | ٠                      |       |
| nicht fällige Fakturen            |            |            | <u>k</u> eine          | $\sim$                 |       |
| mit <u>M</u> ahnsperre            |            |            |                        |                        |       |
| Gegenrechnungen                   |            |            | Kostenträger           |                        |       |
| Fakturen aus Subkonten            |            |            | von                    |                        | ۹,    |
| Zahlungssammelkonto               |            |            | bis                    |                        | ۹,    |
| Bankverbindung<br>berücksichtigen | ď          |            |                        |                        |       |
| Zahlung                           |            |            |                        |                        |       |
| Stichtag                          | 30.10.2013 |            | Fakt. Währung          | AW alle in Landeswähru | ing 🔻 |
| Karenz (Tage)                     |            | 7          | Zahl. Währung          | LW nur Landeswährung   |       |
| Skontooptimierung                 | <b>1</b>   |            | Mindestbetrag          | 0,0                    | 0 €   |
| Zahlungsdatum                     | 30.10.2013 |            | Auftraggeberhaftung    | 0 keine                | -     |
|                                   |            |            | Auftraggeberhaftung %  |                        | 0     |

Ab der Version 10.0 Build 10000.1 ist es bei SEPA Lastschriften nicht mehr notwendig zwischen Bankeinzug (bzw. SEPA-Basislastschriften) und Abbuchung (bzw. SEPA-Firmenlastschriften) zu unterscheiden, da dies über die Bankverbindung bzw. das Mandat erkannt wird.

Bei der Verwendung mehrerer Mandate zu einem Debitor muss das Flag "Bankverbindungen berücksichtigen" gesetzt werden, damit die einzelnen Mandate und Bankverbindungen berücksichtigt werden.

In der Zahlungsverkehr-Selektion erfolgt bereits die Mandatsprüfung für die ausgewählten Zeilen, dadurch werden ungültige Mandate erkannt.

| ."      |          |             |                 |        |                 | Zahlu       | ngsverkehr - | Selekt | ion       |          |           |            |                |         |             |      |
|---------|----------|-------------|-----------------|--------|-----------------|-------------|--------------|--------|-----------|----------|-----------|------------|----------------|---------|-------------|------|
| Kor     | nto      |             |                 |        |                 |             |              |        |           |          |           |            |                |         |             |      |
| 230A0   | 01       | Annas       | Sportwelt, 4950 | ) Alth | eim, Linzer Str | . 12        |              |        |           |          |           |            |                |         |             |      |
| 270     |          |             |                 |        |                 |             |              |        |           |          |           |            |                |         |             |      |
| Fal     | ktura    |             |                 |        |                 |             |              |        |           |          |           |            |                |         |             |      |
| ir.     | FA13     | 3-3194      | Mahnstufe       | 0      |                 | Offen       | er Betrag    |        | 1.1       | 147,72   |           |            |                |         |             |      |
| atum    | 24.0     | 9.2013      | Stichtag        | 15.3   | 10.2013         | Restb       | etrag        |        |           | 0,00     |           |            |                |         |             |      |
| Sor     | rtierund | 1           |                 |        |                 |             |              |        |           |          |           |            |                |         |             |      |
| onter   | 1        | 0 Kontonur  | nmer            | Ŧ      | Fakturen        | 0 Fakturen  | nummer       | Ŧ      |           |          |           |            |                |         |             |      |
| Sortier | ung      | 0 aufsteige | end             | -      | Sortierung      | 0 aufsteige | nd           | -      | <u>50</u> | ortieren |           |            |                |         |             |      |
|         |          |             |                 |        |                 |             |              |        |           |          |           |            |                |         |             |      |
|         |          | Konto       |                 |        |                 |             |              |        |           |          |           |            |                |         |             |      |
|         | Stape    | Faktura     | Datum           | Fris   | t               | Betrag      | offen        | Z      | ahlung S  | kont     | Skonto Sk | ontofällig | . Skontofällig | Konto   | Bankverbing | dung |
| 1       |          | 230A001     |                 |        |                 |             |              | 1.:    | 147,72    |          |           |            |                |         | Standard    |      |
| 1       | 0011     | FA13-3194   | 24.09.2013      | 15.    | 10.2013         | 1,147,72    | 1.147,72     | 1.     | 147,72    | 0,00     | 0,00 0    | 1.10.2013  | 08.10.2013     | 230A001 | L           |      |
| 1       |          | 230A001     |                 |        |                 |             |              | 5.0    | 066,32    |          |           |            |                |         | Wartung     |      |
| 1       | 0011     | FA13-3196   | 02.10.2013      | 23.    | 10.2013         | 5.066,32    | 5.066,32     | 5.     | 066,32    | 0,00     | 0,00 0    | 9.10.2013  | 16.10.2013     | 230A001 | L           |      |
|         |          |             |                 |        |                 |             |              |        |           |          |           |            |                |         |             |      |
|         |          |             |                 |        |                 |             |              |        |           |          |           |            |                |         |             |      |
|         |          |             |                 |        |                 |             |              |        |           |          |           |            |                |         |             |      |
|         |          |             |                 |        |                 |             |              |        |           |          |           |            |                |         |             |      |
|         |          |             |                 |        |                 |             |              |        |           |          |           |            |                |         |             |      |
|         |          |             |                 |        |                 |             |              |        |           |          |           |            |                |         |             |      |
| ¥ 🖇     | ۰        | 4           |                 |        |                 |             |              |        |           |          |           |            |                |         |             | [    |
|         |          | Erste Bank  |                 |        |                 | 702,644.69  |              | 6.3    | 214.04    |          |           |            |                |         |             |      |
|         |          |             |                 |        |                 | 102.01.905  |              |        |           |          |           |            |                |         |             |      |

Wenn mit VOR in die Zahlungsverkehr-Ausgabe gewechselt wird, werden die Mandate geprüft.

Werden ungültige Mandate gefunden, so bleibt das Fenster in der Selektion stehen. Es wird eine entsprechende Meldung über das fehlerhafte Mandat ausgegeben und der Focus springt in der Tabelle automatisch auf das erste fehlerhafte Mandat.

#### **Beispielmeldungen:**

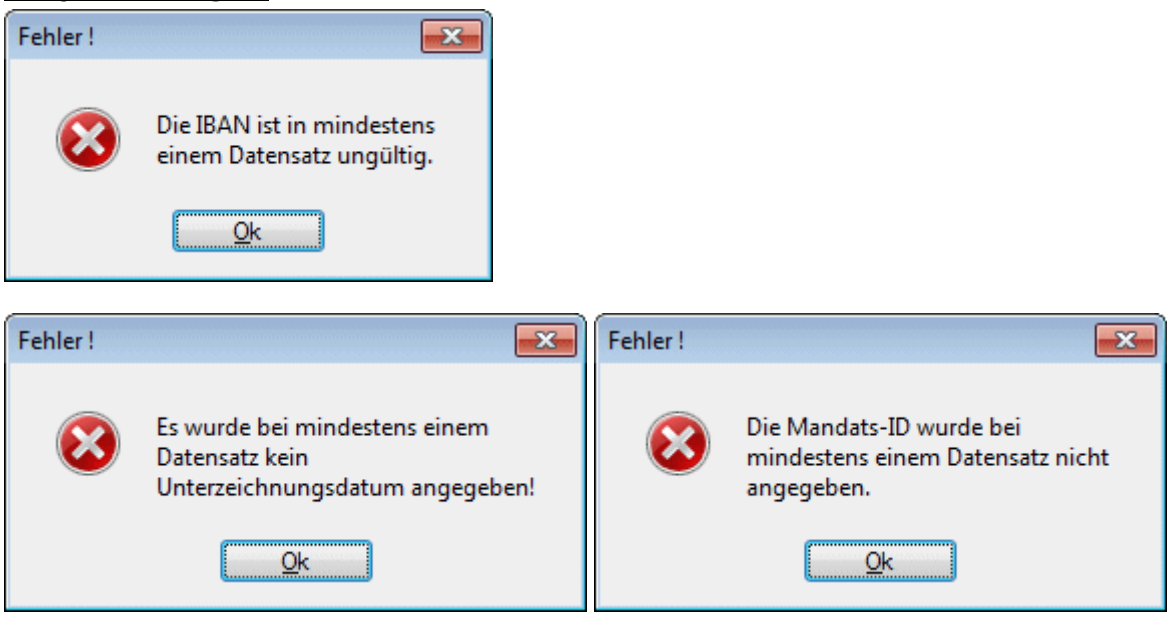

Sie haben folgende Möglichkeiten:

Das unterschriebene Mandat liegt noch nicht vor, daher ist das Feld "Unterzeichnung" noch nicht belegt.

OPs dieser Bankverbindung werden deaktiviert und somit nicht zur Zahlung angewiesen.

#### □ Es ist ein falsches Mandat hinterlegt.

Per Doppelklick auf die Bankverbindung öffnet sich das Fenster "Bankverbindungen" und es wird eine andere Bankverbindung per Doppelklick ausgewählt.

| L.'          | Bankverbindungen |        |            |        |         |                      |              |            |      |              |         |                |                   |
|--------------|------------------|--------|------------|--------|---------|----------------------|--------------|------------|------|--------------|---------|----------------|-------------------|
|              |                  |        |            |        |         |                      |              |            |      |              |         |                |                   |
| Kontonummer  |                  | 230A00 | 1          | A      | Annas S | Sportwelt            |              |            |      |              |         |                |                   |
| Beschreibung | Land             | BLZ    | Bank-Konto | BIC    | I       | IBAN                 | Bankenname   | Mandats-ID | Тур  | Art          | inaktiv | Unterzeichnung | letzte Verwendung |
| Standard     | Α                | 31200  | 12457841   | RAVMAT | TW1 /   | AT043120000012457841 | Raiffeisen V | 230A001    | CORE | Erst-/Folgel | . 🗆     | 01.10.2013     |                   |
| Wartung      | A                | 31200  | 12457841   | RAVMAT | TW1 /   | AT043120000012457841 | Raiffeisen V | 230A001W   | CORE | Erst-/Folgel |         |                |                   |

Das unterschriebene Mandat liegt vor, das Unterzeichnungsdatum wurde jedoch noch nicht in das Feld "Unterzeichnung" hinterlegt.

Per Doppelklick auf die Bankverbindung wird das Fenster "Bankverbindungen" geöffnet.

|              |        | Bankverbindungen 🗆 X |            |       |       |                      |              |            |      |              |         |                |                   |
|--------------|--------|----------------------|------------|-------|-------|----------------------|--------------|------------|------|--------------|---------|----------------|-------------------|
| 👦 Bankverbin | dungen |                      |            |       |       |                      |              |            |      |              |         |                |                   |
| Kontonummer  |        | 230A00               | 1          |       | Annas | Sportwelt            |              |            |      |              |         |                |                   |
| Beschreibung | Land   | BLZ                  | Bank-Konto | BIC   |       | IBAN                 | Bankenname   | Mandats-ID | Тур  | Art          | inaktiv | Unterzeichnung | letzte Verwendung |
| Standard     | Α      | 31200                | 12457841   | RAVMA | ATW1  | AT043120000012457841 | Raiffeisen V | 230A001    | CORE | Erst-/Folgel |         | 01.10.2013     |                   |
| Wartung      | Α      | 31200                | 12457841   | RAVMA | ATW1  | AT043120000012457841 | Raiffeisen V | 230A001W   | CORE | Erst-/Folgel |         |                |                   |

Über den Button "Bearbeiten" werden die Bankverbindungen zum Editieren freigeschaltet.

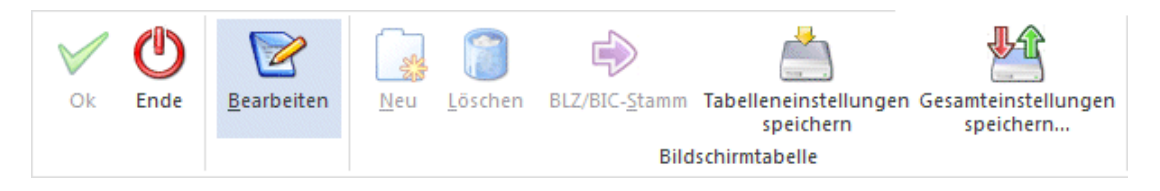

Es wird das Unterzeichnungsdatum hinterlegt.

| <b>.</b> _1        | Bankverbindungen |        |            |          |                      |              |            |      |              |         |                | □ ×               |
|--------------------|------------------|--------|------------|----------|----------------------|--------------|------------|------|--------------|---------|----------------|-------------------|
| 🕲 Bankverbindungen |                  |        |            |          |                      |              |            |      |              |         |                |                   |
| Kontonummer        |                  | 230A00 | 1          | Annas    | Sportwelt            |              |            |      |              |         |                |                   |
| Beschreibung       | Land             | BLZ    | Bank-Konto | BIC      | IBAN                 | Bankenname   | Mandats-ID | Тур  | Art          | inaktiv | Unterzeichnung | letzte Verwendung |
| Standard           | Α                | 31200  | 12457841   | RAVMATW1 | AT043120000012457841 | Raiffeisen V | 230A001    | CORE | Erst-/Folgel | . 🗆     | 01.10.2013     |                   |
| Wartung            | Α                | 31200  | 12457841   | RAVMATW1 | AT043120000012457841 | Raiffeisen V | 230A001W   | CORE | Erst-/Folgel | . 🗆     | 31.12.2013     |                   |
|                    |                  |        |            |          |                      |              |            |      |              |         |                |                   |

Mit F5 bzw. OK werden die Bankverbindungen gespeichert und das Fenster kann geschlossen werden.

Nachdem die Mandate korrigiert wurden, werden die Daten in der Clearing-Ausgabe zusammengefasst.

|                                                          | Zahlungsverkel                                | nr - Ausgabe           |        | □ × |
|----------------------------------------------------------|-----------------------------------------------|------------------------|--------|-----|
| S Ausgabe                                                |                                               |                        |        |     |
| Liste Bilds <u>c</u> hirm                                | $\rightarrow$                                 | <u>F</u> ormular       | $\sim$ |     |
| Liste <u>D</u> rucker                                    | $\bigcirc$                                    | <u>C</u> learing       | •      |     |
| mit Begleitzetteldruck                                   |                                               | Clearing Parameter     |        |     |
| Buchung                                                  |                                               |                        |        |     |
| nicht buchen                                             | $\diamond$                                    | <u>S</u> tapel ablegen |        |     |
| sofort <u>b</u> uchen                                    | $\diamond$                                    |                        |        |     |
| 🖉 Zusammenfassung                                        |                                               |                        |        |     |
| Bank                                                     | Erste Bank                                    |                        |        |     |
| BLZ<br>Kontonr.<br>Ausgabedatei:<br>Schecknummer         | 20111<br>478 923 4789<br>ERSTE23.XML<br>28356 |                        |        |     |
| FIBU Kontonr.<br>Saldo FIBU-Konto<br>Summe der Zahlungen | 2800<br>702.644,69<br>6.214,04                |                        |        |     |
| Anzani der Zanlungen                                     | 2                                             |                        |        |     |
|                                                          |                                               |                        |        |     |
|                                                          |                                               |                        |        |     |
|                                                          |                                               |                        |        | 11. |

In den Clearing-Parametern muss überprüft werden, ob alle Felder mit Standard-Werten gefüllt sind. Für SEPA-Zahlungen wurden neue Textvorbelegungen eingeführt. Details entnehmen Sie bitte dem Kapitel "Textvorbelegung".

|                                                                                                    | Zahlungsverkeh                                                                                                    | r - Ausgabe                                                            | □ ×                         |
|----------------------------------------------------------------------------------------------------|----------------------------------------------------------------------------------------------------|------------------------------------------------------------------------|-----------------------------|
| Clearing Parameter                                                                                       |                                                                                                    |                                                                        |                             |
| Die Clearing-Parameter s<br>Änderungen notwendig s<br>Auslandszahlungsverkeh<br>Art d. Geschäftsvorfalle | sind so vorbesetzt, dass für den Ir<br>sind. Die Parameter beinhalten grö<br>ir relevant sind.<br>s: ADV Advance payment. The | nlandszahlungsverkehr in d<br>ißtenteils Einstellungen, die<br>reaso 💌 | er Regel keine<br>: für den |
| Zahlungsform:                                                                                            | TRF normale Überweisung 🔻                                                                                                    | ONB - Pos.Nr.:                                                         |                             |
| Transaktionsart:                                                                                         | 00 Standard 👻                                                                                                    | Textvorbelegung                                                        | 6 SEPA unstrukt. Verwendu 💌 |
| Spesenverrechnung:                                                                                       | 14 inländ. Spesen zul. Auft                                                                                                   | Anzahl Fakturen                                                        | 3                           |
| Zahlungsart:                                                                                             | 1 Import 👻                                                                                                    |                                                                        |                             |
|                                                                                                    |                                                                                                    |                                                                        |                             |
| Auslandszablungsverk.                                                                                    |                                                                                                    | Begleitzettel zusätzlich                                               |                             |
| ridolaridozarilarigo verta                                                                               |                                                                                                    |                                                                        |                             |
| 1-€-Überweisung                                                                                          |                                                                                                    | drucken                                                                |                             |

#### > Anzahl Fakturen

Damit kann vorgegeben werden, wie viele Fakturen in die SEPA-Datei übergeben werden sollen, wenn die Textvorbelegung "6 SEPA unstrukt. Verwendungszweck Faktnr./Betrag/Skonto" verwendet wird. Der Standardeintrag ist "3 Fakturen".

Wenn die Clearing-Parameter und die Zahlungsverkehrs-Ausgabe mit OK bestätigt werden, gelangen die Daten ins Clearing.

#### 1.8. Clearing-Ausgabe

Nachdem der Zahlungsverkehr durchgeführt worden ist, kann über den Menüpunkt

➢ Buchen
 ➢ Zahlungsverkehr
 ➢ Clearing

die Clearing-Datei bzw. die SEPA-Datei für Überweisungen und Lastschriften erstellt werden.

| <b>()</b>                   | Cleari                  | ng - Ai     | usgabe                  | □ ×        |
|-----------------------------|-------------------------|-------------|-------------------------|------------|
| <u>A</u> usgabe <u>E</u> di | tieren Lö <u>s</u> chen | <u>T</u> el | ebanking                |            |
| ~                           |                         |             | •                       |            |
| 🙂 Hausbank                  |                         | 1           | 🔍 Info                  |            |
| Hausbank                    | 00 Alle                 | <u> </u>    | Sätze gesamt            | 1          |
| -                           |                         |             | Sätze selektiert        | 1          |
| 😒 Datum                     |                         | ۴.          | Betrag gesamt           | 1,147,72   |
| Heutiges Datum              | 30.10.2013              |             | Betrag selektiert       | 1.147,72   |
| Durchführungs-Datum         | 30.10.2013              |             | Inland                  | 1          |
|                             |                         |             | Ausland                 | 0          |
| 🖻 Optionen                  |                         | ۴.          |                         |            |
| Clearing-Journal            | 4                       |             | 🖉 Auswahl               | ۴.         |
| drucken                     | <b>V</b>                |             | Überweisung             | $\diamond$ |
| Probelauf                   |                         |             | Lastschrift             | ۲          |
| Nur fehlerhafte Zeilen      |                         |             |                         |            |
| editieren                   |                         |             | 📥 Ausgabe               | ۴.         |
| Datei archivieren           |                         |             | nur <u>S</u> elektierte | $\diamond$ |
|                             |                         |             | Alle                    | ۲          |
|                             |                         |             |                         |            |
|                             |                         |             |                         | h.         |

#### Hinweis:

In der Clearing-Ausgabe werden ggf. mehrere XML-Dateien erzeugt, da CORE-, COR1- und B2B-Lastschriften nicht in einer Datei enthalten sein dürfen.

Bei B2B-Lastschriften wird ein "B" an den Dateinamen angehängt, z.B. ERSTE21B.XML. Die COR1-Lastschriftdatei erhält ein C im Dateinamen, z.B. ERSTE21C.XML.

Bei den Lastschriften ist es nicht mehr notwendig zwischen Erst-/Folgelastschrift, Einmallastschrift und letzte Lastschrift zu unterscheiden, da dies bereits über das Mandat gesteuert wird.

Im Register "Editieren" werden die Mandatsdaten angezeigt. Das Gültigkeitsdatum des Mandates berechnet sich aufgrund der letzten Verwendung zzgl. der 36 Monate, die ein Mandat maximal gültig ist, ohne dass dies verwendet wird.

|              |                 | Clearing               | - Ausgabe     |                       |                   |
|--------------|-----------------|------------------------|---------------|-----------------------|-------------------|
| Ausgabe      | Editieren       | L <u>ö</u> schen Teleb | banking       |                       |                   |
| Hausbank     | 00 Allo         |                        | Überweisungen |                       | 0.00              |
| Gesamtbetrac | 00 Alle         | 0.00                   | Lastschriften |                       | 6.214.04          |
| Personenk    | BIC (Bankidenif | IBAN                   | Mandats-ID    | Mandatsunterzeichnung | Mandatsgültigkeit |
| 230A001      | RAVMATW1        | AT043120000012457841   | 230A001       | 01.10.2013            | 30.09.2016        |
| 230A001      | RAVMATW1        | AT043120000012457841   | . 230A001W    | 31.10.2013            | 30.10.2016        |
| <b>* * *</b> | <b></b>         | ]                      |               |                       | [                 |

Sind alle Daten OK, werden bei F5 bzw. OK im Ausgabe-Register die Datei erstellt und die entsprechenden Ausdrucke (z.B. Clearing-Journal) erzeugt.

### **1.9. Textvorbelegung**

Bei SEPA-Zahlungen gibt es zwei Bereiche, in denen Zahlungsinformationen übermittelt werden können:

□ Strukturierter Verwendungszweck

Der strukturierte Verwendungszweck entspricht in der WinLine dem Kurzverwendungszweck (eigene Spalte im Register "Editieren" in der Clearing-Ausgabe) und darf max. 35 Zeichen lang sein.

 Unstrukturierter Verwendungszweck
 Der unstrukturierte Verwendungszweck entspricht in der WinLine dem Langtext (einzelne Textzeilen im Register "Editieren" in der Clearing-Ausgabe) und darf max. 140 Zeichen lang sein.

#### Hinweis:

In der SEPA-Datei darf nur <u>einer</u> der beiden Zahlungsinformationen mit übergeben werden. Sind in einer Zahlungszeile beide Zahlungsinformationen bei der Clearing-Ausgabe befüllt, so hat der Kurzverwendungszweck (strukturierter Verwendungstext) eine höhere Priorität und wird dem Langtext vorgezogen. Somit geht der Langtext nicht in die SEPA-Datei. Die Prüfung, welcher Text in die SEPA-Datei geschrieben wird, erfolgt je Zahlungszeile gesondert.

#### Hinweis für Deutschland:

Üblicherweise wird mit dem unstrukturierten Verwendungszweck gearbeitet. Ggf. kontaktieren Sie Ihre Hausbank, in wie weit der strukturierte Verwendungszweck unterstützt wird.

Neben den bisherigen Textvorbelegungen (0, 3 und 4) stehen für SEPA-Zahlungen in den Clearing-Parametern 4 neue Textvorbelegungen (5-8) zur Verfügung:

#### White Paper - SEPA WinLine FIBU

#### > 0 - Ausland

Ausgabe der Überschriftenzeile. Pro Rechnung werden die Fakturennummer sowie der Zahlungsbetrag ausgewiesen. In den Kurzverwendungszweck wird der OP-Text übernommen.

#### > 3 - 1-zeilig ohne Überschrift und Anschrift

Pro Rechnung wird eine Zeile mit der Fakturennummer und dem Zahlungsbetrag ausgegeben. In den Kurzverwendungszweck wird der OP-Text übernommen.

#### > 4 - Clearingausgabe Datum, Faktura, und Betrag

Die Ausgabe erfolgt nach dem Schema Fakturendatum, Fakturennummer und dem Zahlungsbetrag. In den Kurzverwendungszweck wird der OP-Text übernommen.

#### Hinweis zu den Textvorbelegungen 0, 3 und 4:

In der SEPA-Datei darf nur <u>einer</u> der beiden Zahlungsinformationen mit übergeben werden. Sind in der WinLine einer Zahlungszeile beide Zahlungsinformationen bei der Clearing-Ausgabe befüllt, so hat der Kurzverwendungszweck (strukturierter Verwendungstext) eine höhere Priorität und wird dem Langtext vorgezogen. Somit geht der Langtext nicht in die SEPA-Datei.

Die Prüfung, welcher Text in die SEPA-Datei geschrieben wird, erfolgt je Zahlungszeile gesondert.

#### > 5 - SEPA 1 Zusatzfeld als Kurzverwendungszweck strukt.

Im Kurzverwendungszweck wird das 1. Zusatzfeld aus dem Personenkontenstamm geladen. In der SEPA-Datei entspricht dies dem strukturierten Verwendungszweck. Diese Textvorbelegung sollte nur dann verwendet werden, wenn im Zusatzfeld 1 des Personenkontenstamms die "Kontonummer beim Lieferanten" hinterlegt ist.

Das Formular kann individuell angepasst werden (P01W37CLEAR5INT).

Unter Flag V im Kopfbereich befindet sich die Variable 50/201 "Zusatzfeld 1".

#### > 6 - SEPA unstrukt. Verwendungszweck Faktnr./Betrag/Sko

Pro Rechnung wird im Langtext eine Zeile mit Fakturennummer/Zahlungsbetrag/Skonto ausgegeben. In der SEPA-Datei entspricht dies dem unstrukturierten Verwendungszweck. Bei dieser Variante kann die Anzahl der Fakturen über das nachfolgende Feld "Anzahl Fakturen" gesteuert werden. Als Standard-Wert ist hier 3 hinterlegt.

Das Formular kann individuell angepasst werden (P01W37CLEAR6INT).

Unter Flag 2F (Deutschland) bzw. 1 (Österreich) im Mittelteil befindet sich die Formel.

#### > 7 - SEPA strukt. Kurzverwendungszweck OPText

Im Kurzverwendungszweck wird der OP-Text eingetragen. Der Langtext bleibt leer. In der SEPA-Datei entspricht dies dem strukturierten Verwendungszweck.

Das Formular kann individuell angepasst werden (P01W37CLEAR7INT).

Unter Flag V im Kopfbereich befindet sich die Variable 19/18 "OP-Text".

#### > 8 - SEPA Fremdkontonummer unstrukt. Verwendungszweck

Die Fremdkontonummer aus dem Personenkontenstamm wird in den Langtext eingetragen. Der Kurzverwendungszweck bleibt leer. In der SEPA-Datei entspricht dies dem unstrukturierten Verwendungszweck.

Das Formular kann individuell angepasst werden (P01W37CLEAR8INT).

Unter Flag 2F (Deutschland) bzw. 1 (Österreich) im Mittelteil befindet sich die Variable 50/188 "Fremdkontonummer".

#### Hinweis zu den Textvorbelegungen 5-8:

Es wird entweder der Langtext oder der Kurztext gemäß Beschreibung der Textvorbelegungen oben gefüllt.

### 1.9.1. Textvorbelegung vor Version 10.0

Bei Erstellung einer SEPA-Datei mit einer Vorversion (z.B. 9.1 9100) wird immer der Langtext als unstrukturierter Verwendungszweck in die SEPA-Datei geschrieben.

Eine Änderung erfolgte mit Version 9.1 Build 9100.20 bzw. 9.1 Build 9102.5:

Über den mesonic.ini-Eintrag kann gesteuert werden, dass die Zahlungsreferenz / Verwendungszweck (=OP-Text) anstatt der Verwendungszweckzeilen in den strukturierten Verwendungszweck der SEPA-Datei übergeben wird. [Clearing]

UseCreditorReference=1

### 1.10. Checkliste

- Gläubiger-Identifikationsnummer beantragen
- SEPA-Inkassovereinbarung mit der Hausbank vereinbaren -> nur für D
- Unterrichtung der Kunden bzw. Versendung der Mandatsumdeutung
- Ggf. Anpassung der Rechnungsformulare in WinLine
- Umstellen der Konten mit IBAN Export/Import
- □ BIC-Aktualisierung
- □ Kontrolle des Bankenstamm (Hausbanken)
- Einrichtung der Mandate in WinLine